## Servizio Istanze OnLine

# GESTIONE UTENZA ISTANZE ONLINE

GUIDA OPERATIVA PER L'UTENTE

## INDICE

### Contents

| INDICE                                                | 2  |
|-------------------------------------------------------|----|
| 1. INTRODUZIONE ALL'USO DELLA GUIDA                   |    |
| 1.1 SIMBOLI USATI E DESCRIZIONI                       |    |
| 2. GESTIONE DELL'UTENZA                               | 4  |
| <b>2.1</b> COS'È E A CHI È RIVOLTO                    | 4  |
| <b>2.2</b> HOME PAGE PUBBLICA SERVIZIO ISTANZE ONLINE | 5  |
| 2.3 ASPETTI GENERALI                                  |    |
| <b>2.4</b> ACCESSO ALL'APPLICAZIONE                   | 8  |
| 3. I TUOI SERVIZI                                     | 19 |
| 3.1 VARIAZIONE DATI PERSONALI                         | 19 |
| 3.2 CAMBIO CODICE PERSONALE                           | 23 |
| 3.3 RECUPERO CODICE PERSONALE                         | 27 |
| 3.4 GESTIONE INDIRIZZO POSTA CERTIFICATA              | 31 |
| 3.5 VALIDAZIONE INDIRIZZO POSTA CERTIFICATA           | 21 |
| 3.6 VARIAZIONE NUMERO DI TELEFONO CELLULARE           | 23 |
| 3.7 RIGENERAZIONE DEL CODICE PERSONALE                | 25 |
| 3.8 RICERCA UTENZE PER DELEGA                         | 30 |
| 3.9 ELENCO DELEGHE CONCESSE                           |    |
| 3.10 DISABILITA SERVIZIO ISTANZE ONLINE               |    |
| 4. CONSULTAZIONE ARCHIVIO PERSONALE                   |    |
| 5. ISTANZE                                            |    |
| 6. GLOSSARIO                                          |    |
| 7. ALLEGATI                                           |    |

## **1. INTRODUZIONE ALL'USO DELLA GUIDA**

La presente guida vuole rappresentare uno strumento informativo e un supporto operativo per gli utenti che devno utilizzare le funzionalità disponibili sulla sezione 'Istanze Online' .

## 1.1 SIMBOLI USATI E DESCRIZIONI

| Simbolo | Descrizione                                                                                            |
|---------|----------------------------------------------------------------------------------------------------|
| R       | Accanto alla lente d'ingrandimento viene approfondito l'argomento trattato nel paragrafo precedente.   |
|         | Accanto al divieto di transito sono indicate le operazioni non permesse.                               |
|         | Accanto all'uomo che legge il giornale sono riportate notizie utili al miglioramento dell'operatività. |
| STOP    | Accanto al segnale di STOP sono evidenziati aspetti cui prestare attenzione.                           |

## 2. GESTIONE DELL'UTENZA

## 2.1 COS'È E A CHI È RIVOLTO

Il servizio "Istanze OnLine" **consente di presentare le domande** afferenti ai principali procedimenti amministrativi che coinvolgono il personale della scuola o dell'Amministrazione, utilizzando gli strumenti offerti dalle tecnologie ICT **eliminando** quindi **la necessità di gestione** 

e trattamento della versione cartacea dell'istanza.

Esso è basato sul Codice dell'Amministrazione Digitale (CAD), che sancisce il diritto da parte dei cittadini ad interagire con la Pubblica Amministrazione. In particolare tale normativa cita, tra le alternative atte a garantire in modo sicuro l'accesso ai servizi in rete delle pubbliche amministrazioni, quella che prevede l'uso di normali credenziali di accesso come codice utente e password, a condizione che le stesse consentano di accertare l'identità del soggetto richiedente i servizi. Preventivamente all'accesso al servizio è quindi indispensabile una fase di identificazione fisica di fronte ad un pubblico ufficiale della persona a cui viene fornita l'abilitazione. Il servizio si articola quindi in due momenti principali, il primo propedeutico al secondo: la "**Richiesta di Abilitazione al Servizio Istanze Online**" da parte dell'utente;

l' **"Inserimento**" dell'Istanza on line da parte dell'utente (la disponibilità delle funzioni di inserimento delle istanze è legata alle scadenze dei procedimenti amministrativi a cui l'istanza stessa si riferisce).

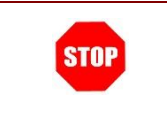

L'accesso e l'abilitazione al Servizio Istanze Online può avvenire solo dopo aver effettuato la registrazione al Portale del MIUR.

## 2.2 HOME PAGE PUBBLICA SERVIZIO ISTANZE ONLINE

Nella pagina principale delle "Istanze Online", la home page pubblica del Servizio, l'utente trova, nel menu 'Cosa sono le istanze Online', una presentazione del servizio.

| Istanze Onlir                           | ne                                                                                                    |
|-----------------------------------------|----------------------------------------------------------------------------------------------------|
| <u>Cosa sono le Istanze Online</u>      | Cosa sono le Istanze Online                                                                                                    |
| Istruzioni per l'accesso al<br>servizio | Il <b>progetto POLIS (P</b> resentazione <b>O</b> n Line delle <b>IS</b> tanze) ha come obiettivo lo snellimento                                                                                                    |
| Documentazione                          | dei procedimenti amministrativi. Esso è basato sul Codice dell'Amministrazione Digitale<br>(CAD), che sancisce il diritto da parte dei cittadini ad interagire con la Pubblica                                                                                                    |
| Assistenza                              | Amministrazione, utilizzando gli strumenti offerti dalle tecnologie ICT in alternativa alle modalità tradizionali basate su moduli cartacei. In particolare tale pormativa cita, tra le                                                                                            |
| Avvisi                                  | alternative atte a garantire in modo sicuro l'accesso ai servizi in rete delle pubbliche<br>amministrazioni, quella che prevede l'uso di normali credenziali di accesso come codice<br>utente e password, a condizione che le stesse consentano di <b>accertare l'identità del</b> |
| Accesso al servizio                     | soggetto richiedente i servizi.<br>"Istanze On Line" vuole essere il primo passo verso questi nuovi scenari e rappresenta in<br>deficitiva una vuova modalità di precentazione delle domando connesse ai principali                                                                |
| Accedi                                  | procedimenti amministrativi.                                                                                                    |

Dalla stessa pagina, nel menu 'Istruzioni per l'accesso al servizio', viene riportata una descrizione dell'Iter previsto per l'accesso al servizio.

| Istanze Online                                                                                                    | 2                                                                                                    |
|----------------------------------------------------------------------------------------------------|----------------------------------------------------------------------------------------------------|
| Cosa sono le Istanze Online         Istruzioni per l'accesso al servizio         Documentazione         Assistenza         Avvisi | Istruzioni per l'accesso al servizio         Premendo il tasto "Accedi" si accede ad apposite funzioni che consentono agli interessati di l'abilitazione al servizio "Istanze OnLine" del Ministero dell'Istruzione, dell'Università e della Ricerca in conformità con le prescrizioni del CAD. L'operazione di abilitazione prevede le seguenti fasi:         • ricezione del modulo di adesione al servizio e del Codice Personale (CP)         • inserimento del CP sul sistema a conferma della ricezione della mail         • riconoscimento in presenza del personale della segreteria scolastica scelta dall'interessato o del personale dell'ufficio preposto, in funzione dello specifico procedimento         • ricezione della mail di attivazione dell'utenza primo accesso all'area operativa del sistema "Istanze On Line"         • modifica obbligatoria del CP |

Dalla stessa pagina, dal menu 'Documentazione', si può accedere alla normativa di riferimento, alle guide di utilizzo ed operatività e, dove previsto, scaricare la documentazione di interesse.

| Istanze Onlin                           | ne                                                   |                    |
|-----------------------------------------|------------------------------------------------------|--------------------|
|                                         |                                                      |                    |
| Cosa sono le Istanze Online             | Documentazione                                       |                    |
| Istruzioni per l'accesso al<br>servizio | Normativa                                            |                    |
| Documentazione                          | AGGIORNATO IL COMPLICATION                           | Vai alla normativa |
| Assistenza                              | Guida operativa abilitazione servizio                | SCARICA            |
| Avvisi                                  | AGGIORNATO IL 21/12/12/1                             | 9                  |
|                                         | Guida operativa Gestione Utenza                      | SCARICA            |
|                                         | AGGIORNATO IL COMMITMONTA                            | 9                  |
|                                         | Vademecum                                            | SCARICA            |
|                                         | AGGIORNATO IL COMO COMO COMO COMO COMO COMO COMO COM | e                  |

Dal menu 'Assistenza', si possono trovare indicazioni per il supporto o soluzioni ad eventuali problematiche riscontrate.

| Istanze Online                                                                                                    |                                                                                                    |
|----------------------------------------------------------------------------------------------------|----------------------------------------------------------------------------------------------------|
| Cosa sono le Istanze Online<br>Istruzioni per l'accesso al<br>servizio<br>Documentazione<br><u>Assistenza</u><br>Avvisi | <ul> <li>Addoktaron Copyon/2014</li> <li>Assistenza</li> <li>Se hai una casella @istruzione.it ed hai dimenticato anche la risposta per il recupero della password <u>clicca qui</u></li> <li>Se hai bisogno di aiuto <u>clicca qui (FAQ)</u></li> <li>Se non hai trovato una soluzione al tuo problema <u>clicca qui</u></li> </ul> |

Dal menu 'Avvisi', si possono trovare eventuali comunicazioni pubblicate in riferimento allo specifico anno riportato.

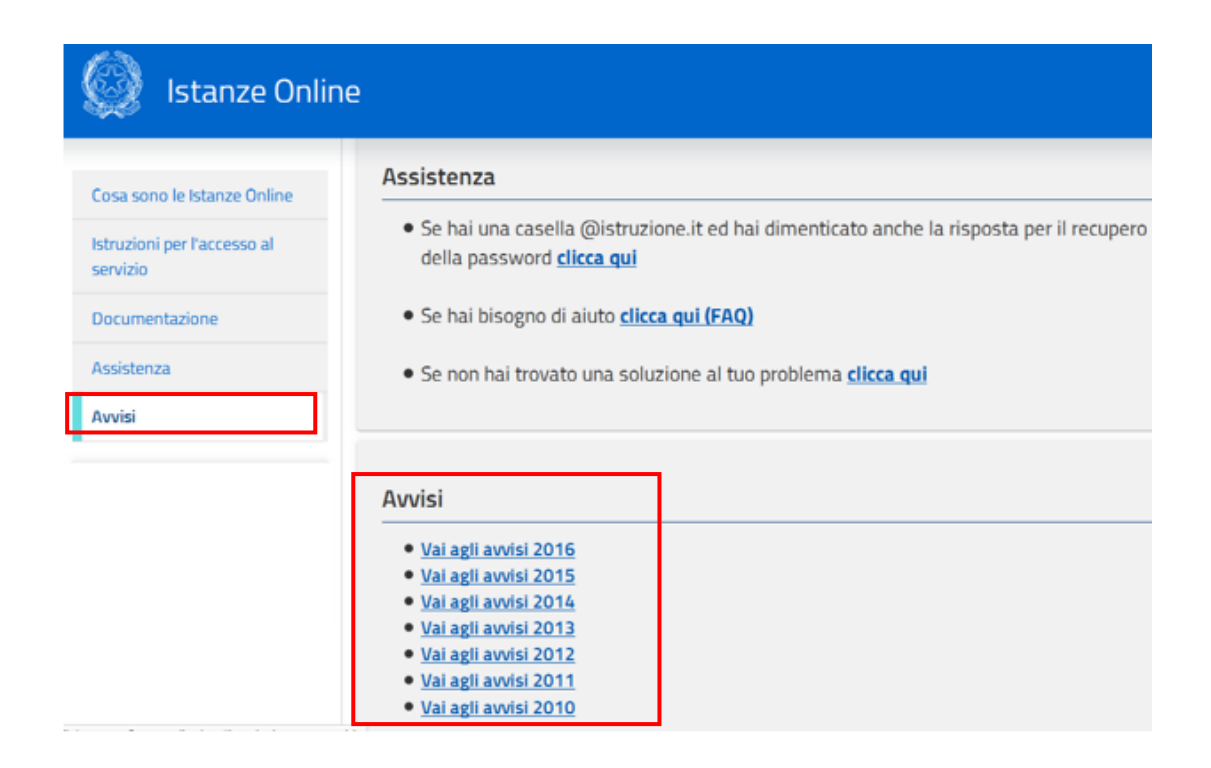

#### 2.3 ASPETTI GENERALI

In questa guida si descrivono le funzioni dedicate alla gestione dei dati personali presenti nell'area riservata del Servizio delle Istanze OnLine (alias POLIS - Presentazione On Line delle IStanze) e alla gestione della propria utenza, cioè tutte le operazioni che ciascun utente già registrato al Portale (e quindi provvisto di username e password) e abilitato al servizio Istanze Online (e quindi provvisto di codice personale) può effettuare indipendentemente dalle istanze disponibili.

## 2.4 ACCESSO ALL'APPLICAZIONE

L'accesso all'applicazione avviene dal sito del Portale MIUR e successivamente alla pagina pubblica delle Istanze Online.

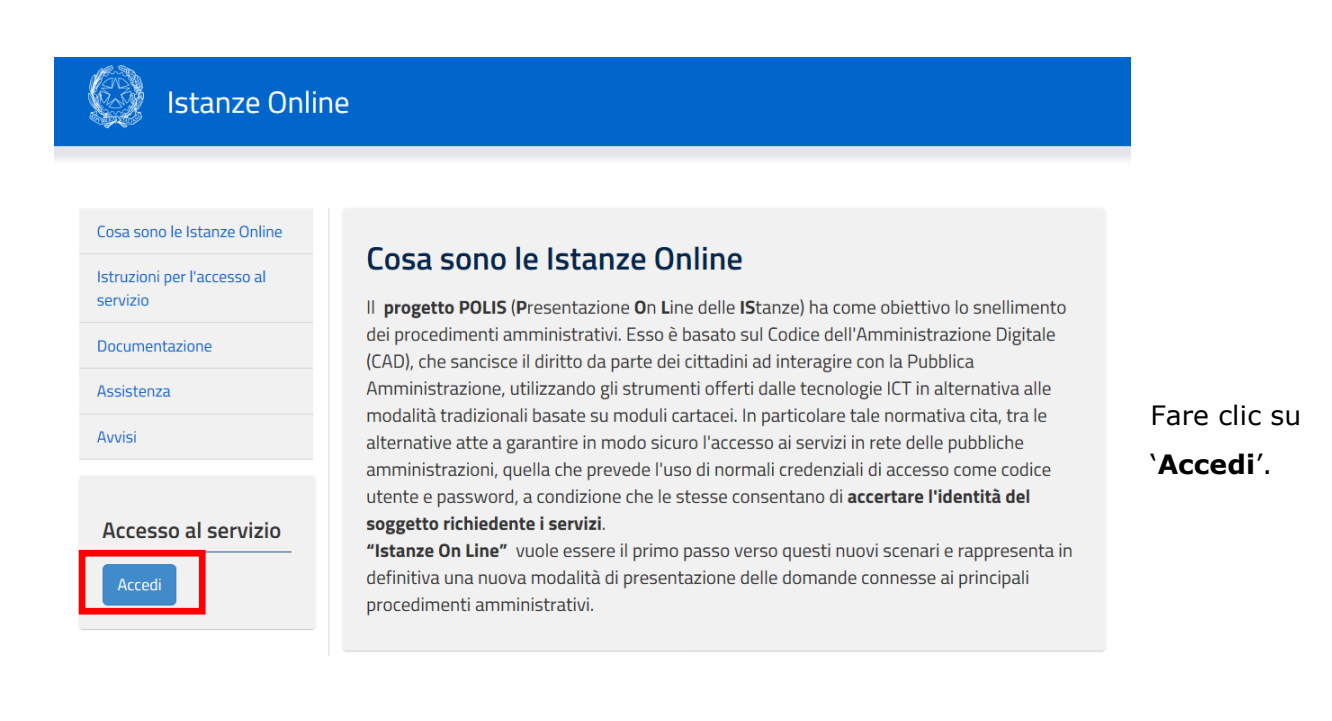

Il sistema propone una pagina in cui inserire le proprie credenziali di accesso del portale.

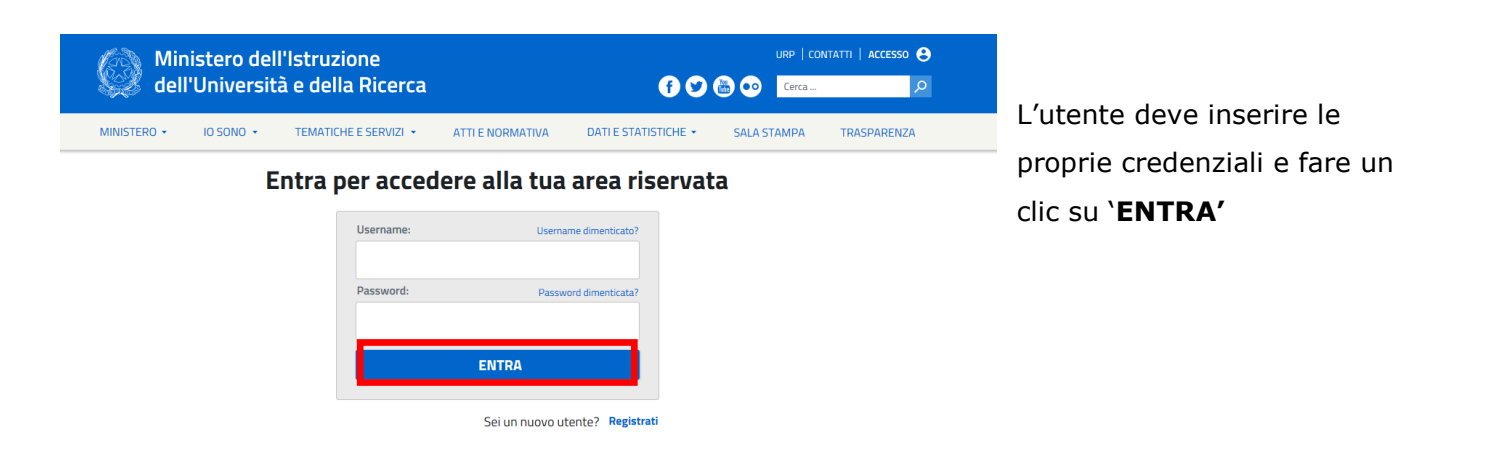

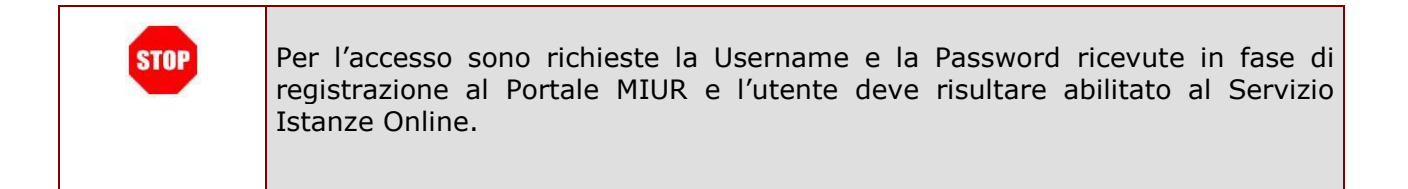

| ATTENZIONE: nel ca<br>digitati (username e<br>riscontrato con un ap | aso non venga ric<br>e password) il sist<br>oposito messaggic | conosciuta la validità<br>tema blocca l'access<br>). | dei dati di accesso<br>o e segnala quanto |
|---------------------------------------------------------------------|---------------------------------------------------------------|------------------------------------------------------|-------------------------------------------|
|                                                                     | L                                                             | ogin                                                 |                                           |
|                                                                     | Username e                                                    | Vo Password errati<br>Username dimenticato?          |                                           |
|                                                                     | Password:                                                     | Password dimenticata?                                |                                           |
|                                                                     | ••••••                                                        | ENTRA                                                |                                           |
|                                                                     |                                                               | Sei un nuovo utente? Registrati                      |                                           |
|                                                                     |                                                               |                                                      |                                           |

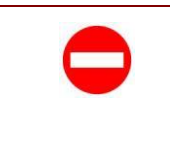

Se il sistema riscontra un problema nel reperire l'anagrafica dell'utenza, blocca l'accesso e prospetta un opportuno messaggio di segnalazione che invita l'utente a rivolgersi al canale di assistenza.

| ATTENZIONE: nel caso l'utente non venga riconosciuto abilitato al servizio<br>Istanze Online, il sistema blocca l'accesso all'area riservata e prospetta una |
|----------------------------------------------------------------------------------------------------|
| nuova pagina per la compilazione del modulo online per la richiesta di<br>abilitazione al Servizio Istanze Online.                                           |
|                                                                                                    |

ATTENZIONE: nel caso in cui il sistema riscontra che l'utente non ha completato l'operazione di 'Richiesta Abilitazione al Servizio Istanze Online' con il riconoscimento fisico previsto presso una istituzione Scolastica/Ufficio, il sistema blocca l'accesso all'area riservata e segnala quanto riscontrato con un apposito messaggio.

#### ATTENZIONE

L'utente deve recarsi con i documenti previsti presso una Istituzione Scolastica/Ufficio, in funzione delle indicazioni della specifica normativa per cui l'utente sta chiedendo l'adesione al servizio.

Indietro

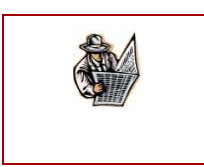

ATTENZIONE: E' possibile concedere - a un altro utente Polis regolarmente accreditato – una delega per l'utilizzo dell'applicazione con la propria utenza (cfr. le nuove funzionalità <u>disponibili</u> nel menu "Gestione Utenza").

Se è stata ricevuta una delega e/o per utente configurato come "privilegiato", il sistema presenterà una maschera come la seguente:

| Ministero d                                      | ell'Istruzione, dell'Università ( | e della Ricerca | 🛓 Al<br>Rise | REA 🔁 ESCI<br>RVATA |
|--------------------------------------------------|-----------------------------------|-----------------|--------------|---------------------|
| 🙆 Ista                                           | nze Online                        |                 |              |                     |
|                                                  | HOME                              | DOCUMENTAZIONE  | ASSISTENZA   | AVVISI              |
| UTENTE P<br>ACCESSO<br>User ID<br>Codice fiscale | PRIVILEGIATO                      | ) : RICERCA UTE | NZA PER      |                     |

L'utente delegato può quindi, in alternativa:

- impostare i dati della User ID e/o del Codice fiscale relativi a una delle deleghe ricevute e premere il pulsante "Conferma", il sistema consentirà quindi l'accesso alla pagina principale "Istanze Online" a nome dell'utenza selezionata;
- premere il pulsante "Prosegui con l'utenza attuale": il sistema consentirà l'accesso alla pagina principale "Istanze Online" con l'utenza di cui sono state specificate in precedenza Username e Password.

Nel caso di clic su "**Conferma**", il sistema prospetta ulteriori pagine per la verifica dei dati di dettaglio dell'utenza impostata e la conferma dell'operazione.

#### DETTAGLIO UTENTE PER DELEGA

| User ID                   | aure imposato |
|---------------------------|---------------|
| Cognome                   |               |
| Nome                      |               |
| Codice fiscale            | 2             |
| Stato attuale dell'utenza |               |
| Impersona Indietro        |               |

Fare clic su "**Impersona**".

Il sistema prospetta la seguente pagina.

#### DETTAGLIO UTENTE PER DELEGA

| Confe    | rmare l'utilizzo dell'utenza : | (Burnerson ) |
|----------|--------------------------------|--------------|
| Indietro | Conferma                       |              |

Fare clic su "Conferma".

Il sistema permette l'accesso all'Area Riservata del Servizio Istanze Online.

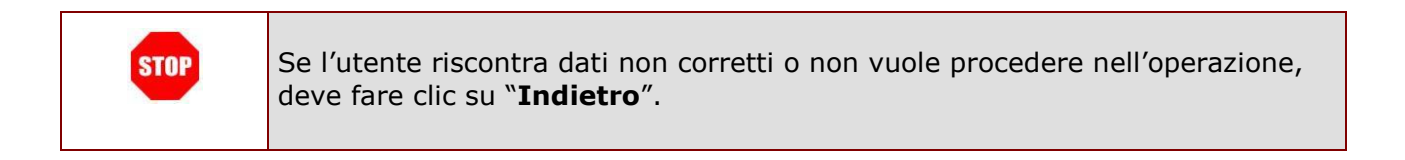

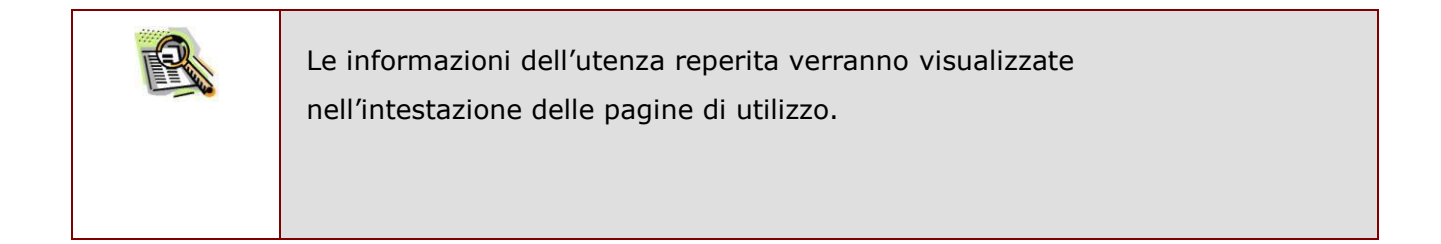

L'utenza con la quale si sta lavorando viene evidenziata in alto a destra, con data e ora dell'ultimo accesso effettuato (se disponibile):

| Istanze Online |                |        | Benvenuto C<br>Data e ora ultimo accesso: : 1 |        |
|----------------|----------------|--------|-----------------------------------------------|--------|
| HOME           | DOCUMENTAZIONE | ASSIST | ENZA                                          | AVVISI |
|                |                |        |                                               |        |

Nel caso in cui l'ultimo accesso all'utenza indicata sia stato effettuato da un delegato, le informazioni riporteranno la dicitura "su Delega".

| ٢ | lstanze ( | Online                                                                             |                                                                |                                                                             |                                                                              | Benvenuto                                                                                                    | iso: su Delega: O                                                                                                    |                                          |
|---|-----------|------------------------------------------------------------------------------------|----------------------------------------------------------------|-----------------------------------------------------------------------------|------------------------------------------------------------------------------|----------------------------------------------------------------------------------------------------|----------------------------------------------------------------------------------------------------|------------------------------------------|
|   | н         | OME                                                                                | DOCUMENTA                                                      | ZIONE                                                                       | ASSIS                                                                        | TENZA                                                                                                    | AVVISI                                                                                                    |                                          |
|   | STOP      | All'accesso, i<br>operante cor<br>del personale<br>Nel caso in c<br>prospetta il s | il sistema<br>n i dati ana<br>e.<br>rui al codic<br>seguente r | effettua un o<br>agrafici dell'e<br>e fiscale com<br>nessaggio no           | control<br>eventu<br>rispono<br>on bloc                                      | llo di congruer<br>ale posizione<br>dano più posiz<br>ccante                                                                                                    | ıza tra i dati<br>lavorativa de<br>ioni attive, il                                                                                                    | dell'utente<br>el Fascicolo<br>l sistema |
|   |           |                                                                                    |                                                                | Istanze Online<br>HOME<br>Funzioni di servizio<br>Altri servizi<br>Archivio | Messaggi p<br>ATTEN:<br>fascico<br>istanze<br>compili<br>alla sej<br>fascico | Benvenuto<br>Data e or subri<br>NONE ASSISTENZA<br>ef l'utente<br>ZIONE: Per l'utente risultano più po<br>lo del personale. A causa di ciò, è ji<br>lo del personale. A causa di ciò, è ji<br>lo del personale. A causa di ciò, e ji<br>lo del personale. Su causa di ciò, e ji<br>lo del personale inpediscan<br>azione o riportino dati errati. Si invi<br>greteria scolastica al fine di rettifici<br>lo | a access studied a la constant de la constant de la |                                          |

Dalla Home page privata del Servizio, l'utente ha a disposizione diverse funzionalità e diverse opzioni di navigazione.

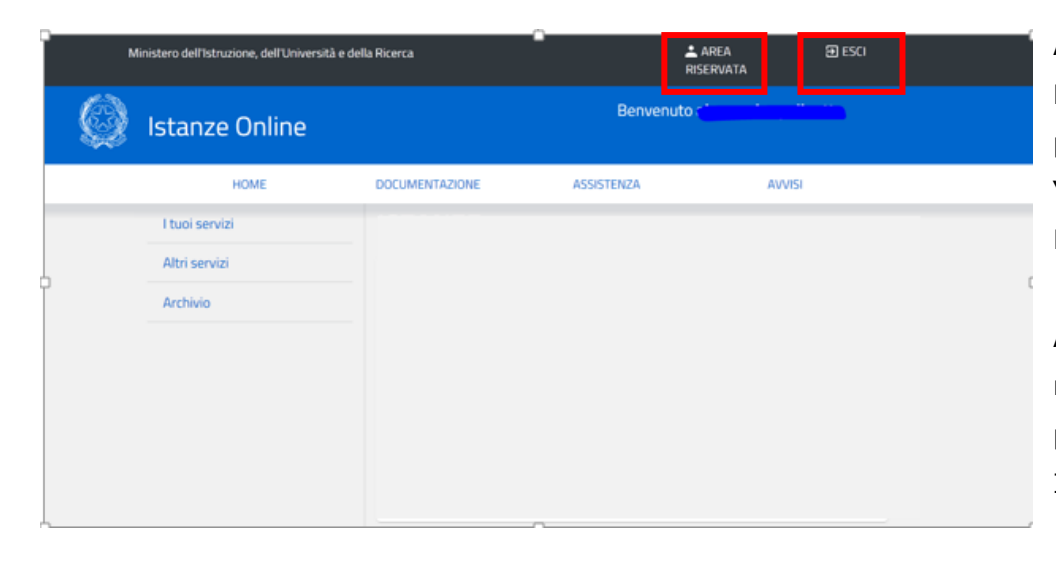

Al clic su **`AREA RISERVATA**', il sistema prospetta l'home page di `Gestione del profilo' del Portale MIUR.

Al clic su '**ESCI**', il sistema riporta all'home page pubblica del Portale Istanze Online.

|   | Ministero dell'Istruzione, dell'Università e della Ricerca | AREA 🔁 ESCI<br>RISERVATA | Al clic su <b>'DOCUMENTAZIONE'</b>                                                    |
|---|------------------------------------------------------------|--------------------------|---------------------------------------------------------------------------------------|
| Ś | Istanze Online                                             | Benvenuto (              | o su <b>`ASSISTENZA'</b><br>o su <b>`AVVISI'</b> ,                                    |
|   | HOME                                                       | ASSISTENZA AVVISI        | il sistema accede direttamente alle<br>rispettive sezioni della Home page             |
|   | I tuoi servizi                                             |                          | pubblica del Servizio Istanze Online.                                                 |
| þ | Archivio                                                   |                          | c                                                                                     |
|   |                                                            |                          | Al clic su <b>'HOME</b> ', il sistema riporta alla<br>Home page privata del Servizio. |

Nella Home page privata del Servizio, è anche presente la sezione dei servizi disponibili all'utente: "I tuoi servizi".

| , v | /linistero dell'Istruzione, dell'Università e de | lla Ricerca    | C ≜/<br>RIS | AREA 🔁 ESCI<br>ERVATA                 |   |
|-----|--------------------------------------------------|----------------|-------------|---------------------------------------|---|
| Ø   | Istanze Online                                   |                | Benvenuto r | · · · · · · · · · · · · · · · · · · · |   |
| _   | HOME                                             | DOCUMENTAZIONE | ASSISTENZA  | AVVISI                                |   |
|     | I tuoi servizi 👻                                 |                |             |                                       |   |
|     | Variazione dati personali                        |                |             |                                       |   |
|     | Cambio codice personale                          |                |             |                                       |   |
|     | Recupero codice personale                        |                |             |                                       | ( |
|     | Gestione Indirizzo Posta Certificata             |                |             |                                       |   |
|     | Validazione Indirizzo Posta<br>Certificata       |                |             |                                       |   |
|     | Variazione numero di telefono<br>cellulare       |                |             |                                       |   |
|     | Rigenerazione Codice Personale                   |                |             |                                       |   |
|     | Ricerca Utenze per Delega                        |                |             |                                       |   |
|     | Elenco Deleghe Concesse                          |                |             |                                       |   |
|     | Disabilitazione servizio                         |                |             |                                       |   |
| A., |                                                  |                | 0           |                                       |   |

Le funzioni disponibili per la gestione dell'utenza, dal menu 'I tuoi Servizi', sono:

- VARIAZIONE DATI PERSONALI
- <u>CAMBIO CODICE PERSONALE</u>
- <u>RECUPERO CODICE PERSONALE</u>
- <u>GESTIONE INDIRIZZO POSTA CERTIFICATA</u>
- VALIDAZIONE INDIRIZZO POSTA CERTIFICATA
- VARIAZIONE NUMERO DI TELEFONO CELLULARE
- <u>RIGENERAZIONE DEL CODICE PERSONALE</u>
- <u>RICERCA UTENZE PER DELEGA</u>
- ELENCO DELEGHE CONCESSE
- DISABILITAZIONE SERVIZIO

Di seguito si riporta il dettaglio di ogni singola funzione (vedi paragrafo <u>I TUOI SERVIZI</u>).

Nella pagina principale dell'Area Riservata delle "Istanze Online" è inoltre disponibile l'accesso al menu "Altri Servizi"

|     | nistero dell'Istruzione, dell'Universit     | à e della Ricerca | RIS        | AREA 🔁 ESCI<br>ERVATA |   |
|-----|---------------------------------------------|-------------------|------------|-----------------------|---|
| Ø   | Istanze Online                              |                   | Benvenuto  |                       |   |
|     | HOME                                        | DOCUMENTAZIONE    | ASSISTENZA | AVVISI                |   |
| . [ | I tuoi servizi<br>Altri servizi<br>Archivio |                   |            |                       | c |

L'utente può procedere con l'attivazione del Servizio di interesse, tra quelli disponibili, selezionando 'Vai al servizio' di interesse.

| ( |
|---|
|   |
|   |
|   |
|   |

RTI : HP Enterprise Services Italia S.r.l. – Selex ES S.p.A.

Nella pagina principale dell'Area Riservata delle "Istanze Online" è anche disponibile, dal menu "Archivio", l'accesso ai documenti presenti nell' ARCHIVIO DOCUMENTALE PERSONALE.

| Ø | Istanze Online                                                                                              |                | Benvenuto ( )<br>Data e ora ultimo accesso: : 1 |        |
|---|----------------------------------------------------------------------------------------------------|----------------|-------------------------------------------------|--------|
|   | HOME                                                                                                    | DOCUMENTAZIONE | ASSISTENZA                                      | AVVISI |
|   | l tuoi servizi                                                                                              |                |                                                 |        |
|   | Altri servizi                                                                                               | _              |                                                 |        |
|   | Archivio 👻                                                                                                  |                |                                                 |        |
|   | 2016                                                                                                    |                |                                                 |        |
|   | 2012                                                                                                    | J              |                                                 |        |
|   | Tutti  Tutti Tuti Nuova Mobilit Nuova Mobilit Rigenerazione codice personale Contratto firma digitale Altro |                |                                                 |        |

Selezionando l'anno di archiviazione o la tipologia del documento di interesse, tra quelli proposti, l'utente ha la possibilità di visualizzare e scaricare i documenti.

Si rimanda al paragrafo "<u>CONSULTAZIONE ARCHIVIO PERSONALE</u>" per maggiori dettagli.

Nell'area riservata del servizio Istanze Online, sono disponibili le istanze legate ai vari procedimenti amministrativi.

| Ministero dell'Istruzione, o                | lell'Università e della Ricerca | L A<br>RISE                                                     | REA 🔁 ESCI<br>RVATA   |  |
|---------------------------------------------|---------------------------------|-----------------------------------------------------------------|-----------------------|--|
| Istanze On                                  | line                            | Benvenuto (                                                     |                       |  |
| НОМЕ                                        | DOCUMENTAZIONE                  | ASSISTENZA                                                      | AVVISI                |  |
| I tuoi servizi<br>Altri servizi<br>Archivio | ISTANZE                         | normativi e scadenze amministrative<br>/eb<br>r la compilazione | Vai alla compilazione |  |

L'utente può procedere all'utilizzo con un clic su 'Vai alla compilazione' dell'istanza di interesse. Si rimanda al paragrafo "<u>ISTANZE</u>" per maggiori dettagli.

## **3. I TUOI SERVIZI**

### 3.1 VARIAZIONE DATI PERSONALI

La funzione consente di modificare alcuni dei dati personali dell'utente inseriti precedentemente e con l'Abilitazione al Servizio Istanze Online.

Dalla schermata principale dell'Area riservata delle "Istanze on line" selezionare la voce "**Variazione dati personali**".

| M | linistero dell'Istruzione, dell'Università e de | lla Ricerca    | L.<br>RIS   | AREA 🔁 ESCI<br>ERVATA |  |
|---|-------------------------------------------------|----------------|-------------|-----------------------|--|
| ٢ | Istanze Online                                  |                | Benvenuto : | · · · · · · · · ·     |  |
|   | HOME                                            | DOCUMENTAZIONE | ASSISTENZA  | AVVISI                |  |
|   | I tuoi servizi 👻                                |                |             |                       |  |
|   | Variazione dati personali                       |                |             |                       |  |
|   | Cambio codice personale                         |                |             |                       |  |
| ĥ | Recupero codice personale                       |                |             |                       |  |
|   | Gestione Indirizzo Posta Certificata            |                |             |                       |  |
|   | Validazione Indirizzo Posta<br>Certificata      |                |             |                       |  |
|   | Variazione numero di telefono<br>cellulare      |                |             |                       |  |
|   | Rigenerazione Codice Personale                  |                |             |                       |  |
|   | Ricerca Utenze per Delega                       |                |             |                       |  |
|   | Elenco Deleghe Concesse                         |                |             |                       |  |
|   | Disabilitazione servizio                        |                | -           |                       |  |

Il sistema prospetta la seguente pagina.

#### MODIFICA DATI PERSONALI Dati personali (\*) Campi Obbligatori Codice fiscale Cognome Nome Sesso MØ FO Data Nascita Rettificare i dati di Comune Nascita Provincia Nascita interesse e fare clic su Nazione Nascita "Conferma". Email 1 m. 14. 5.11 PEC Dati di recapito Telefono \* Indirizzo di Domicilio \* Cap \* Nazione di Domicilio • \* Provincia di Domicilio ¥ \* Comune di Domicilio • Esci

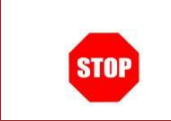

Se l'utente non vuole procedere con l'operazione deve fare un clic su "**Esci**"; il sistema interrompe l'attività.

| Se il sistema riscontra un errore nel reperimento dell'indirizzo di posta         |
|-----------------------------------------------------------------------------------|
| elettronica, blocca l'operazione e segnala l'impossibilità di proseguire e avvisa |
| l'utente della necessità di impostare un indirizzo email valido tramite la        |
| funzione dell'home page di 'Gestione del profilo' del Portale MIUR "Modifica      |
| email - I tuoi dati personali fornendo il link di accesso.                        |
|                                                                                   |

|      | I dati anagrafici e l'indirizzo e-mail dell'utente vengono prospettati in formato |
|------|-----------------------------------------------------------------------------------|
| STOP | protetto.                                                                         |
|      | I campi contrassegnati con l'asterisco (*) sono obbligatori.                      |

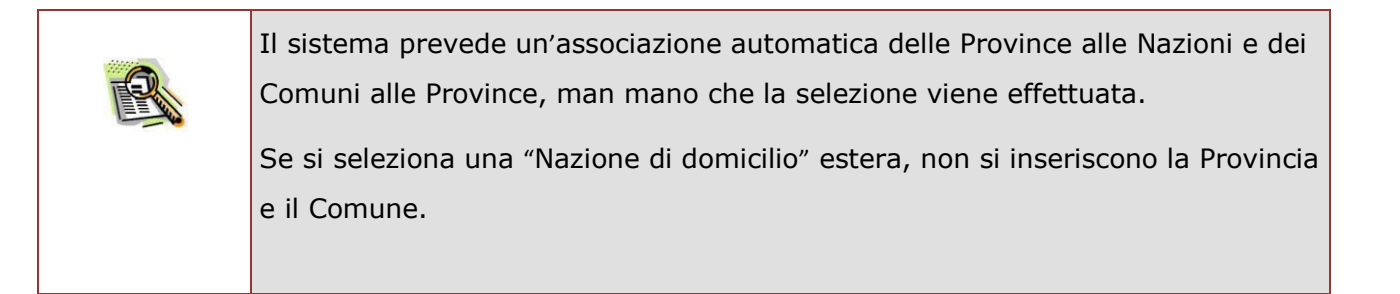

| STOP | Alla conferma il sistema effettua i controlli di obbligatorietà e di congruenza dei dati.                                                         |
|------|----------------------------------------------------------------------------------------------------|
|      | In caso di errori riscontrati, il sistema blocca l'operazione di aggiornamento dei<br>dati e segnala quanto riscontato con un apposito messaggio. |

#### A verifica conclusa con esito positivo, il sistema prospetta un messaggio di avvenuta modifica.

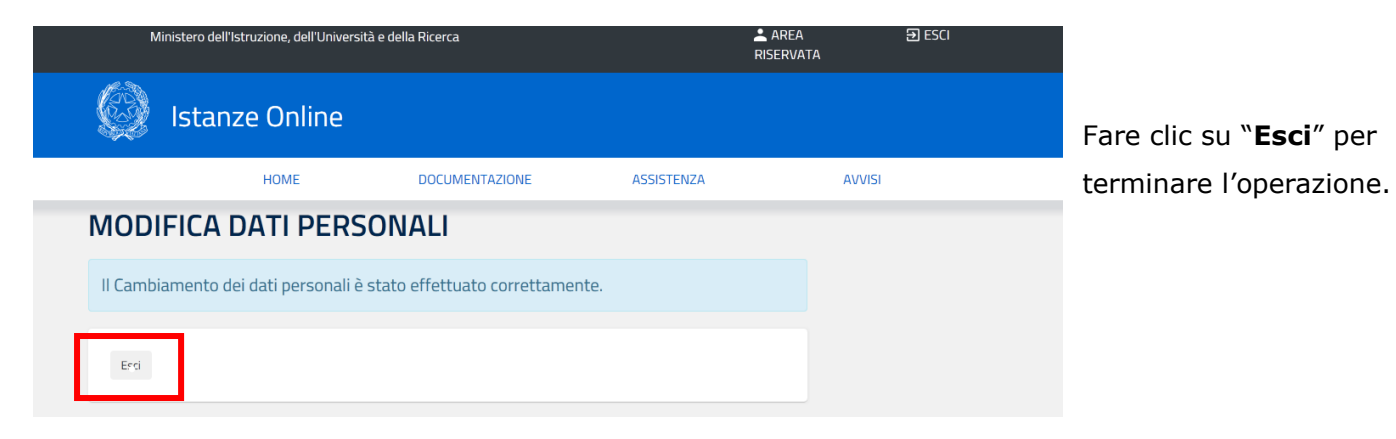

## 3.2 CAMBIO CODICE PERSONALE

La funzione consente all'utente di cambiare il Codice Personale; può essere utilizzata solo se si conosce il codice personale, altrimenti l'utente deve procedere con la funzione <u>Repupero codice</u> <u>personale</u>'.

Dalla schermata principale dell'Area riservata delle "Istanze on line" selezionare la voce "**Cambio Codice Personale**".

| м          | inistero dell'Istruzione, dell'Università e de | Alla Ricerca   | .≜<br>Ris   | AREA 🕢 ESCI<br>SERVATA  |   |
|------------|------------------------------------------------|----------------|-------------|-------------------------|---|
| $\bigcirc$ | Istanze Online                                 |                | Benvenuto : | · · · · · · · · · · · · |   |
|            | HOME                                           | DOCUMENTAZIONE | ASSISTENZA  | AVVISI                  |   |
|            | I tuoi servizi 👻                               |                |             |                         |   |
|            | Variazione dati personali                      |                |             |                         |   |
|            | Cambio codice personale                        |                |             |                         |   |
| †          | Recupero codice personale                      |                |             |                         | C |
|            | Gestione Indirizzo Posta Certificata           |                |             |                         |   |
|            | Validazione Indirizzo Posta<br>Certificata     |                |             |                         |   |
|            | Variazione numero di telefono<br>cellulare     |                |             |                         |   |
|            | Rigenerazione Codice Personale                 |                |             |                         |   |
|            | Ricerca Utenze per Delega                      |                |             |                         |   |
|            | Elenco Deleghe Concesse                        |                |             |                         |   |
|            | Disabilitazione servizio                       |                |             |                         |   |

Viene prospettata la seguente pagina.

| CAMBIO CODICE PERSONALE                                                                                                    |                                  |
|----------------------------------------------------------------------------------------------------|----------------------------------|
| Il Codice Personale dovrà avere le seguenti caratteristiche:                                                                                                    |                                  |
| <ul> <li>Essere lungo almeno otto caratteri e non più di dieci;</li> <li>Contenere al suo interno lettere dalla A alla Z, minuscole o maiuscole, e numeri da 0 a 9<br/>(almeno una lettera ed almeno una cifra);</li> <li>Non contenere caratteri speciali.</li> </ul> | Fare clic su " <b>Conferma</b> " |
| L'utilizzo dei caratteri minuscoli o maiuscoli è rilevante ai fini del riconoscimento del Codice<br>Personale.                                                                                                    |                                  |
| Attenzione: il codice personale creato automaticamente dal sistema è composto da numeri e<br>lettere esclusivamente MAIUSCOLE                                                                                                    |                                  |
| UserName ,                                                                                                    |                                  |
| Codice Personale Attuale                                                                                                    |                                  |
| Nuovo Codice Personale                                                                                                    |                                  |
| Conferma Nuovo Codice Personale                                                                                                    |                                  |
| Conterma                                                                                                    |                                  |
|                                                                                                    |                                  |

| Se il Sistema riscontra, per l'utente in oggetto, una 'Rigenerazione del codice personale' in atto, blocca l'aggiornamento e prospetta il seguente messaggio:                                                                                                |
|----------------------------------------------------------------------------------------------------|
| <i>"Funzionalità non disponibile in quanto è in corso una richiesta di<br/>rigenerazione del codice personale. L'utente deve recarsi presso l'istituto<br/>scolastico/ufficio con i documenti richiesti e completare la procedura di<br/>rigenerazione."</i> |

| Se l'utente non vuole procedere con l'operazione deve fare un clic su " <b>Esci</b> "; il sistema interrompe l'attività |
|----------------------------------------------------------------------------------------------------|
|----------------------------------------------------------------------------------------------------|

| TQ | L'utente deve inserire negli spazi corrispondenti:                                                                             |
|----|----------------------------------------------------------------------------------------------------|
|    | <ul> <li>✓ il codice personale attuale</li> <li>✓ il nuovo codice personale (da digitare due volte come richiesto).</li> </ul> |

| STOP | Il codice personale:                                                            |
|------|---------------------------------------------------------------------------------|
|      | <ul> <li>deve essere lungo almeno otto caratteri e non più di dieci;</li> </ul> |
|      | • deve contenere al suo interno lettere dalla A alla Z, minuscole o             |
|      | maiuscole, e numeri da 0 a 9 (almeno una lettera ed almeno una                  |
|      | cifra)                                                                          |
|      |                                                                                 |

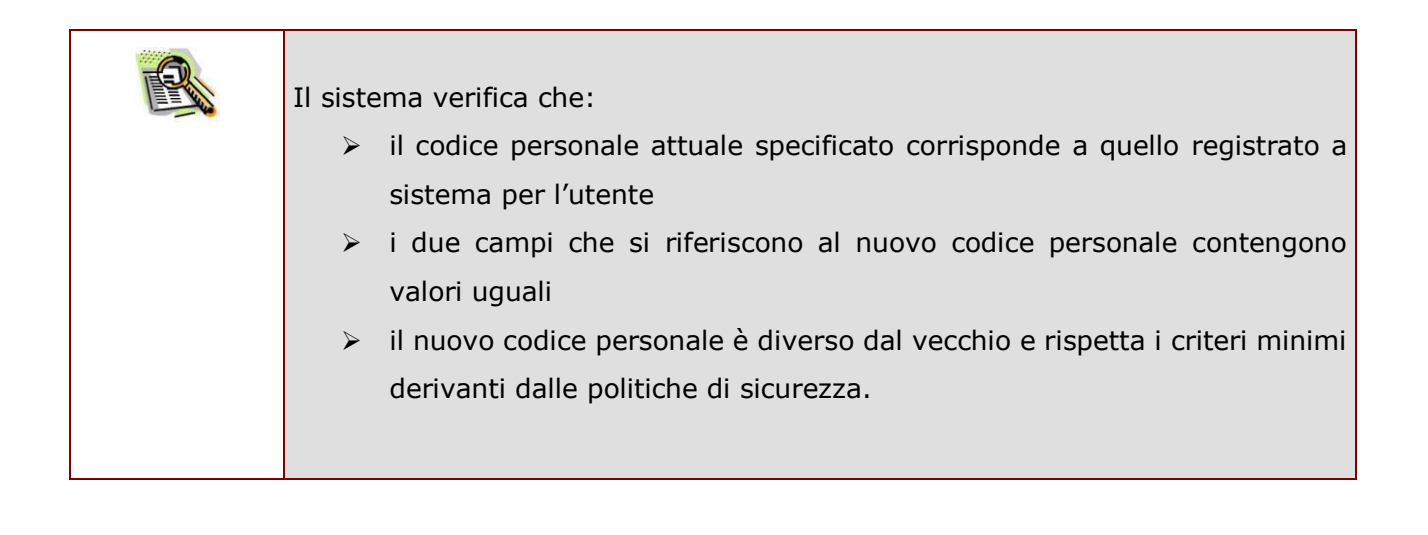

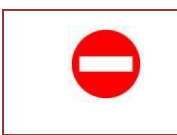

In caso di errori riscontrati, il sistema blocca l'operazione di aggiornamento dei dati e segnala quanto riscontato. A verifica conclusa con esito positivo, il sistema prospetta un messaggio di avvenuto cambio.

## Cambio Codice Personale

Il codice personale è stato cambiato con successo

Fare clic su "**Esci**" per terminare l'operazione.

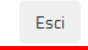

### 3.3 RECUPERO CODICE PERSONALE

La funzione consente di ottenere un nuovo Codice Personale che sarà comunicato sulla casella di posta dell'utente, quando non si è più in possesso del proprio codice personale; è necessario ricordare la 'domanda chiave' inserita nella fase di 'Richiesta di Abilitazione al Servizio Istanze Online', altrimenti l'utente deve procedere con la funzione '<u>Rigenerazione Codice Personale</u>'.

Dalla schermata principale dell'Area riservata delle "Istanze on line" selezionare la voce "**Recupero Codice Personale**".

| Ministero dell'Istruzione, dell'Università e della Ricerca |                                            | L A<br>RISI    | IREA 🕑 ESCI<br>ERVATA |        |   |
|------------------------------------------------------------|--------------------------------------------|----------------|-----------------------|--------|---|
| Ø                                                          | Istanze Online                             |                | Benvenuto ;           |        |   |
|                                                            | HOME                                       | DOCUMENTAZIONE | ASSISTENZA            | AVVISI |   |
|                                                            | I tuoi servizi 👻                           |                |                       |        |   |
|                                                            | Variazione dati personali                  |                |                       |        |   |
|                                                            | Cambio codice personale                    |                |                       |        |   |
| Ċ.                                                         | Recupero codice personale                  |                |                       |        | C |
|                                                            | Gestione Indirizzo Posta Certificata       |                |                       |        |   |
|                                                            | Validazione Indirizzo Posta<br>Certificata |                |                       |        |   |
|                                                            | Variazione numero di telefono<br>cellulare |                |                       |        |   |
|                                                            | Rigenerazione Codice Personale             |                |                       |        |   |
|                                                            | Ricerca Utenze per Delega                  |                |                       |        |   |
|                                                            | Elenco Deleghe Concesse                    |                |                       |        |   |
|                                                            | Disabilitazione servizio                   |                |                       |        |   |

Viene prospettata la seguente pagina.

| 😡 Ist          | anze Online |                | Benvenuto a<br>Data e ora ultimo | accesso:: |                              |
|----------------|-------------|----------------|----------------------------------|-----------|------------------------------|
|                | HOME        | DOCUMENTAZIONE | ASSISTENZA                       | AVVISI    | _                            |
| RECUPE         | RO CODICE P | ERSONALE       |                                  |           | Inserire il codice fiscale e |
| Codice Fiscale |             |                |                                  |           |                              |
| Conferma       | sci         |                |                                  |           |                              |

| • | Se il sistema riscontra un errore nel reperimento dell'indirizzo di posta<br>elettronica, blocca l'operazione e segnala l'impossibilità di proseguire con il<br>recupero del codice personale. Viene prospettato un messaggio che avvisa<br>l'utente della necessità di impostare un indirizzo email tramite la funzione<br>Modifica email 'I tuoi dati personali' dell'home page di 'Gestione del profilo' del<br>Portale MIUR, fornendo direttamente il link di accesso. |
|---|----------------------------------------------------------------------------------------------------|

| Se il Sistema riscontra, per l'utente in oggetto, una 'Rigenerazione del codice personale' in atto, blocca l'aggiornamento e prospetta il seguente messaggio:                                                                                    |
|----------------------------------------------------------------------------------------------------|
| <i>"Funzionalità non disponibile in quanto è in corso una richiesta di rigenerazione del codice personale. L'utente deve recarsi presso l'istituto scolastico/ufficio con i documenti richiesti e completare la procedura di rigenerazione."</i> |

|      | Se l'utente non vuole procedere con l'operazione deve fare un clic su "Esci"; il |
|------|----------------------------------------------------------------------------------|
| STOP | sistema interrompe l'attività                                                    |

| I== Yu |
|--------|

Il sistema verifica che il Codice Fiscale digitato sia corretto e sia associato allo Username dell'utente collegato o in caso di delega dell'utente delegante.

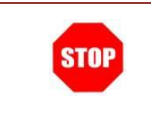

In caso di errori riscontrati, il sistema blocca l'operazione di aggiornamento dei dati e segnala quanto riscontato con un apposito messaggio.

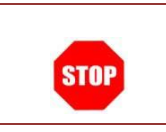

Se l'utente non vuole procedere con l'operazione di recupero deve fare un clic su "**Esci**"; il sistema interrompe l'attività.

In caso di conferma dell'operazione, superati i primi controlli, il sistema prospetta la 'domanda chiave' inserita nella fase di 'Richiesta di Abilitazione al Servizio Istanze Online' e richiede l'impostazione della relativa risposta.

#### **RECUPERO CODICE PERSONALE**

| UserName<br>Domanda Chiave<br>Risposta | ; |
|----------------------------------------|---|
| Conferma                               |   |

Inserire la risposta e fare clic su "**Conferma**"

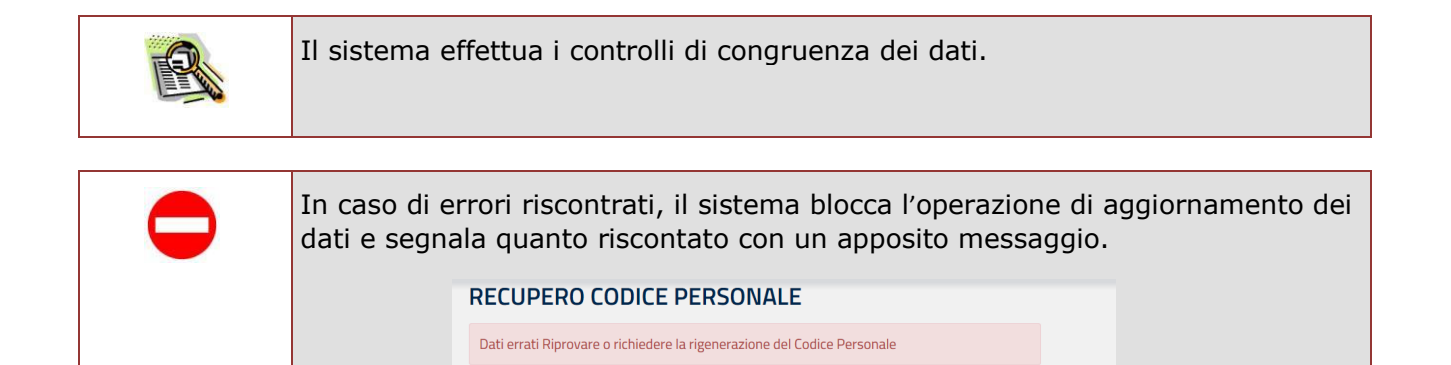

Riprovare Rigenerazione Esci

| STOP | In caso di segnalazione d'errore,                                                                                                    |  |  |
|------|----------------------------------------------------------------------------------------------------|--|--|
|      | -se l'utente vuole riprovare ad inserire i dati richiesti deve fare un clic su " <b>Riprovare</b> "; il sistema prospetta di nuovo la pagina per inserire i dati.                                                                     |  |  |
|      | -se l'utente ritiene di non poter procedere con i dati in suo possesso deve fare<br>un clic su " <b>Rigenerazione</b> "; il sistema prospetta una nuova pagina per<br>procedere (vedi <u>Rigenerazione</u> <u>codice personale</u> ). |  |  |
|      | RECUPERO CODICE PERSONALE                                                                                                    |  |  |
|      | Dati errati Riprovare o richiedere la rigenerazione del Codice Personale                                                                                                    |  |  |
|      | Riprovar Rigenerazione Esci                                                                                                    |  |  |
|      |                                                                                                    |  |  |
|      | -se l'utente non vuole procedere con l'operazione di recupero deve fare un clic<br>su " <b>Esci</b> ", il sistema interrompe l'attività.                                                                                              |  |  |
|      |                                                                                                    |  |  |

Esci

In caso di conferma dell'operazione, superati i controlli e terminata la procedura di recupero del Codice Personale, il sistema invia sulla casella di posta elettronica dell'utente un nuovo Codice Personale.

Il Codice Personale è stato inviato per posta elettronica.

Fare clic su "**Esci**" per terminare l'operazione.

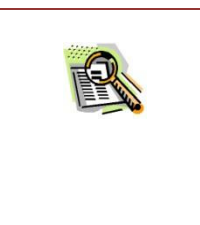

ATTENZIONE: la e-mail inviata dal sistema non contiene il <u>Modulo di Adesione</u> o altri allegati. Nel caso sia necessario accedere al proprio Modulo di Adesione, consultare l'Archivio Personale (cfr. Consultazione Archivio Personale).

## 3.4 GESTIONE INDIRIZZO POSTA CERTIFICATA

La funzione consente di gestire le informazioni relative alla casella di Posta Certificata dell'utente. Attraverso questa funzione, infatti, è possibile inserire un indirizzo, modificare o cancellare un indirizzo di posta certificata o, qualora l'utente sia stato incluso nel processo di creazione automatica di un indirizzo Posta Certificata, di reperirne le credenziali.

Di seguito vediamo nel dettaglio quali sono le modalità per procedere.

Dalla schermata principale dell'Area riservata delle "Istanze on line" occorre selezionare la voce "Gestione Indirizzo Posta Certificata":

|     | Ministero dell'Istruzione, dell'Università e della Ricerca |                | <b>▲</b><br>Ris | AREA 🛛 🔁 ESCI<br>ERVATA |   |
|-----|------------------------------------------------------------|----------------|-----------------|-------------------------|---|
| ٢   | Istanze Online                                             |                | Benvenuto r     | · · · · · · · · · ·     |   |
|     | HOME                                                       | DOCUMENTAZIONE | ASSISTENZA      | AVVISI                  |   |
|     | I tuoi servizi 👻                                           |                |                 |                         |   |
|     | Variazione dati personali                                  |                |                 |                         |   |
|     | Cambio codice personale                                    |                |                 |                         |   |
| ¢ . | Recupero codice personale                                  |                |                 |                         | ( |
|     | Gestione Indirizzo Posta Certificata                       |                |                 |                         |   |
|     | Validazione Indirizzo Posta<br>Certificata                 | -              |                 |                         |   |
|     | Variazione numero di telefono<br>cellulare                 |                |                 |                         |   |
|     | Rigenerazione Codice Personale                             |                |                 |                         |   |
|     | Ricerca Utenze per Delega                                  |                |                 |                         |   |
|     | Elenco Deleghe Concesse                                    |                |                 |                         |   |
|     | Disabilitazione servizio                                   |                |                 |                         |   |

Se per l'utente è stata creata una casella Posta Certificata, il sistema presenta la casella associata all'utente in formato protetto

#### GESTIONE INDIRIZZO POSTA CERTIFICATA

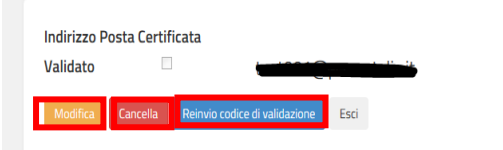

Fare clic su **'Modifica**' per procedere con l'aggiornamento del dato.

Fare clic su 'Cancella' per cancellare il dato.

Fare clic su **'Reinvia codice di validazione**' per richiedere un nuovo invio del codice di validazione dell'indirizzo di posta certificata.

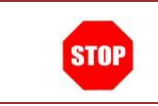

Se l'utente non vuole procedere con l'operazione deve fare un clic su "**Esci**"; il sistema interrompe l'attività.

Al clic su "**Modifica**", il sistema presenta una pagina in cui digitare l'indirizzo di posta. Il campo viene preimpostato con l'eventuale indirizzo precedentemente salvato dall'utente.

| GESTIONE INDIRIZZO POSTA CERTIFICATA | Fare clic su <b>"Conferma</b> " |
|--------------------------------------|---------------------------------|
| Indirizzo Posta Certificata          |                                 |
| Conferma                             |                                 |

Il sistema prospetta la seguente pagina con la conferma di avvenuta modifica e

un messaggio di avviso sulle operazioni che l'utente dovrà fare successivamente a questa variazione.

#### **GESTIONE INDIRIZZO POSTA CERTIFICATA**

Gentile F Gentile F Gentil

Fare clic su "**Esci**" per terminare l'operazione.

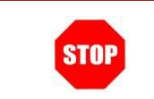

ATTENZIONE: se la casella di posta elettronica non è stata validata, non sarà possibile visualizzare le credenziali.

|  | Q | EEE |  |
|--|---|-----|--|
|  |   |     |  |
|  |   |     |  |

Terminata la procedura di inserimento della casella Posta Certificata il sistema invierà in automatico una mail sulla casella inserita. Nella mail sarà indicato un codice alfanumerico che l'utente dovrà utilizzare per procedere alla validazione della casella di posta certificata. La procedura di Validazione della casella di Posta Certificata è descritta al paragrafo successivo.

All'eventuale clic su "Cancella", il sistema presenta la seguente pagina.

#### GESTIONE INDIRIZZO POSTA CERTIFICATA

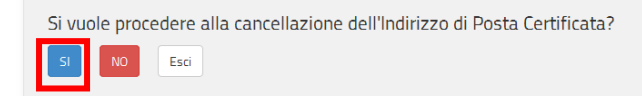

Fare clic su "SI", per procedere alla cancellazione.

| STOP | ATTENZIONE: una volta cancellato l'indirizzo Posta Certificata non sarà più possibile recuperarlo e sarà necessario procedere con un nuovo inserimento. |
|------|----------------------------------------------------------------------------------------------------|
| STOP | Se l'utente non vuole procedere con l'operazione deve fare un clic su " <b>Esci</b> "; il sistema interrompe l'attività.                                |

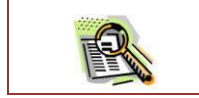

La pressione del tasto "No" riporta alla pagina precedente

All'eventuale pressione del tasto "**Reinvio codice di validazione**", il sistema invia un nuovo codice di validazione alla casella inserita dall'utente e visualizza un messaggio di conferma dell'avvenuta operazione.

#### GESTIONE INDIRIZZO POSTA CERTIFICATA

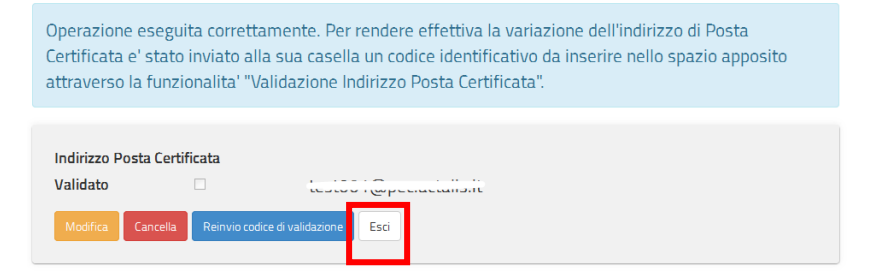

Fare clic su "**Esci**" per terminare l'operazione.

## 3.5 VALIDAZIONE INDIRIZZO POSTA CERTIFICATA

La procedura di Validazione dell'indirizzo di Posta Certificata è un'operazione **essenziale** al fine di rendere effettivi l'inserimento o la variazione della casella di posta certificata (vedi paragrafo precedente) e consentire all'utente di ricevere comunicazioni certificate all'indirizzo di posta certificata corretto.

Per effettuare la validazione l'utente deve necessariamente disporre del "codice di validazione" (un codice alfanumerico) che riceverà sulla propria casella di posta certificata dopo aver effettuato la procedura di inserimento o di variazione dell'indirizzo.

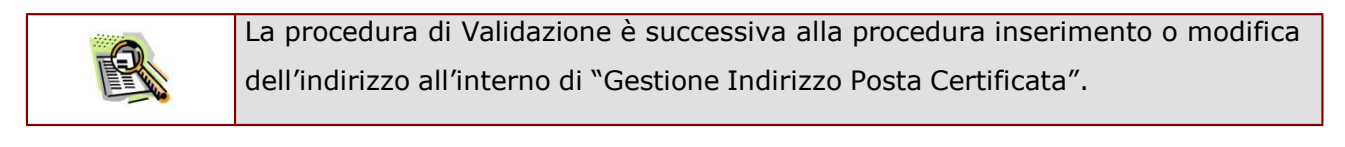

| • | Nel caso<br>automatica<br>In questo c | in cui si disponga di una casella PostaCertificat@ crea<br>mente, la procedura di validazione non deve essere effettuata.<br>aso, all'accesso alla funzione il sistema prospetta il messaggio: | ata |
|---|---------------------------------------|----------------------------------------------------------------------------------------------------|-----|
|   |                                       | VALIDAZIONE INDIRIZZO POSTA CERTIFICATA                                                                                                    |     |
|   |                                       | Per le caselle di Postacertificat@ create automaticamente non è richiesta la procedura di validazione.                                                                                         |     |
|   |                                       | Esci                                                                                                    |     |

Per procedere con la "Validazione dell'indirizzo Posta Certificata" occorre operare come descritto di seguito.

Dalla schermata principale dell'Area riservata delle "Istanze on line" occorre selezionare la voce "Validazione Indirizzo Posta Certificata".

| M  | Ministero dell'Istruzione, dell'Università e della Ricerca |                | -<br>F     | AREA 🔁 ESCI<br>IISERVATA |   |
|----|------------------------------------------------------------|----------------|------------|--------------------------|---|
| Ø  | Istanze Online                                             |                | Benvenuto  |                          |   |
|    | HOME                                                       | DOCUMENTAZIONE | ASSISTENZA | AVVISI                   |   |
|    | I tuoi servizi 👻                                           |                |            |                          |   |
|    | Variazione dati personali                                  |                |            |                          |   |
|    | Cambio codice personale                                    |                |            |                          |   |
| Ċ. | Recupero codice personale                                  |                |            |                          | Ċ |
|    | Gestione Indirizzo Posta Certificata                       |                |            |                          |   |
|    | Validazione Indirizzo Posta<br>Certificata                 |                |            |                          |   |
|    | Variazione numero di telefono<br>cellulare                 |                |            |                          |   |
|    | Rigenerazione Codice Personale                             |                |            |                          |   |
|    | Ricerca Utenze per Delega                                  |                |            |                          |   |
|    | Elenco Deleghe Concesse                                    |                |            |                          |   |
|    | Disabilitazione servizio                                   |                |            |                          |   |

#### Il sistema prospetta la seguente pagina

| VALIDAZIONE INDIRIZZO POSTA CERTIFICATA | Inserire nel campo corrispondente il codice |
|-----------------------------------------|---------------------------------------------|
| Indirizzo Posta Certificata da validare | di validazione.                             |
| Codice di Validazione                   | Fare clic su " <b>Conferma</b> ".           |
| Conferma                                |                                             |
|                                         |                                             |

| • | Il sistema verifica che la congruenza dei dati.<br>Nel caso di riscontro negativo , il sistema blocca l'operazione e prospetta un |
|---|----------------------------------------------------------------------------------------------------|
|   | opportuno messaggio di segnalazione.                                                                                              |

A verifica effettuata con esito positivo, il sistema prospetterà una pagina con la conferma di avvenuta validazione.

RTI : HP Enterprise Services Italia S.r.l. – Selex ES S.p.A.

## 3.6 VARIAZIONE NUMERO DI TELEFONO CELLULARE

La funzione consente di modificare il numero di telefono cellulare già specificato dall'utente abilitato al Servizio istanze Online.

Operare come descritto di seguito.

Dalla schermata principale dell'Area riservata delle "Istanze on line" occorre selezionare la voce "Variazione numero di telefono cellulare".

| _<br>  ^   | linistero dell'Istruzione, dell'Università e d | ■<br>RIS       | AREA 🕢 🔁 ESCI<br>ERVATA |        |   |
|------------|------------------------------------------------|----------------|-------------------------|--------|---|
| $\bigcirc$ | Istanze Online                                 |                | Benvenuto r             |        |   |
|            | HOME                                           | DOCUMENTAZIONE | ASSISTENZA              | AVVISI |   |
|            | I tuoi servizi 🗸 👻                             |                |                         |        |   |
|            | Variazione dati personali                      |                |                         |        |   |
|            | Cambio codice personale                        |                |                         |        |   |
| Ċ.         | Recupero codice personale                      |                |                         |        | ŕ |
|            | Gestione Indirizzo Posta Certificata           |                |                         |        |   |
|            | Validazione Indirizzo Posta<br>Certificata     |                |                         |        |   |
|            | Variazione numero di telefono<br>cellulare     |                |                         |        |   |
|            | Rigenerazione Codice Personale                 |                |                         |        |   |
|            | Ricerca Utenze per Delega                      |                |                         |        |   |
|            | Elenco Deleghe Concesse                        |                |                         |        |   |
|            | Disabilitazione servizio                       |                | _                       |        |   |

Viene prospettata la seguente pagina.

#### VARIAZIONE NUMERO DI TELEFONO CELLULARE

| Conferma      | lumero di cellulare       |      |  |
|---------------|---------------------------|------|--|
| Conferma Esci | in information in the SMC | <br> |  |
| Conferma      | ]                         |      |  |
|               | Conferma                  |      |  |

L'utente deve inserire il numero di cellulare e fare clic su "**Conferma**"

| Il 'numero di cellulare' viene inizializzato al numero eventualmente specificato dall'utente nella fase di 'Richiesta di Abilitazione al Servizio Istanze Online'. |
|----------------------------------------------------------------------------------------------------|
| Nel caso il servizio di invio degli SMS risulti non disponibile, il sistema rende la check-box 'Invio informazioni via SMS' non selezionabile.                     |
|                                                                                                    |

| STOP | Se l'utente non vuole procedere con l'operazione di aggiornamento deve fare<br>un clic su " <b>Esci</b> "; il sistema interrompe l'attività e non completa il salvataggio<br>del numero di cellulare inserito. |
|------|----------------------------------------------------------------------------------------------------|
|      |                                                                                                    |

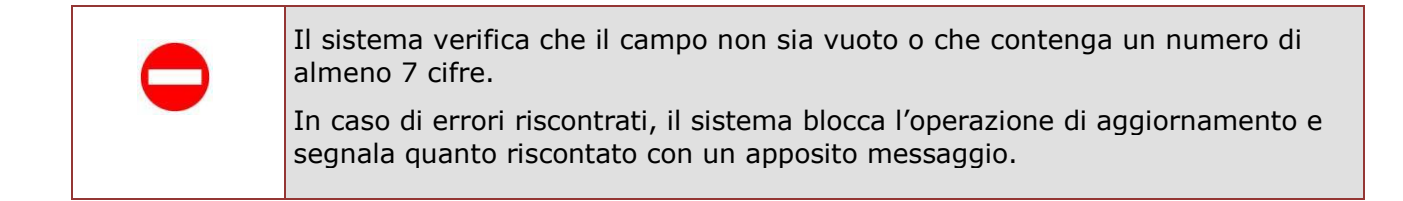

Superati i controlli, il sistema effettua l'aggiornamento del dato ed invia un messaggio di avvenuto aggiornamento.

| VARIAZIONE NUMERO DI TELEFONO CELLULARE |
|-----------------------------------------|
| Operazione effettuata correttamente.    |
| Numero di cellulare                     |

Fare clic su "**Esci**" per terminare l'operazione.

## 3.7 RIGENERAZIONE DEL CODICE PERSONALE

La funzionalità "Rigenerazione del Codice Personale" consente di ottenere un **nuovo** Codice Personale e l'iter che l'utente deve seguire è simile a quello fatto per la procedura di Richiesta dell'Abilitazione al Servizio Istanze Online: è quindi previsto il riconoscimento fisico e la ricezione della mail con il nuovo Codice Personale.

ATTENZIONE: utilizzare questa funzionalità solo nel caso in cui siano stati dimenticati sia il Codice Personale che la risposta alla domanda per il recupero di quest'ultimo.

ATTENZIONE: questa operazione rende l'utenza inutilizzabile ai fini della presentazione delle Istanze fino a che l'utente non ha di nuovo effettuato la fase di riconoscimento fisico.

Si sconsiglia di utilizzare tale funzione nel caso in cui il problema sia la sola dimenticanza del codice personale, nel qual caso è preferibile utilizzare la funzione di recupero.

Di seguito vediamo nel dettaglio quali sono le modalità per procedere.

Dalla schermata principale dell'Area riservata delle "Istanze on line" occorre selezionare la voce "Rigenerazione del Codice Personale":

|   | iinistero dell'Istruzione, dell'Università e de | lla Ricerca    | Rise        | IREA 🕢 ESCI<br>ERVATA |   |
|---|-------------------------------------------------|----------------|-------------|-----------------------|---|
| ٢ | Istanze Online                                  |                | Benvenuto ; |                       |   |
|   | HOME                                            | DOCUMENTAZIONE | ASSISTENZA  | AVVISI                |   |
|   | I tuoi servizi 👻                                |                |             |                       |   |
|   | Variazione dati personali                       |                |             |                       |   |
|   | Cambio codice personale                         |                |             |                       |   |
| Ċ | Recupero codice personale                       |                |             |                       | ( |
|   | Gestione Indirizzo Posta Certificata            |                |             |                       |   |
|   | Validazione Indirizzo Posta<br>Certificata      |                |             |                       |   |
|   | Variazione numero di telefono<br>cellulare      |                |             |                       |   |
|   | Rigenerazione Codice Personale                  |                |             |                       |   |
|   | Ricerca Utenze per Delega                       |                |             |                       |   |
|   | Elenco Deleghe Concesse                         |                |             |                       |   |
|   | Disabilitazione servizio                        |                |             |                       |   |

Viene prospettata la seguente pagina.

#### RIGENERAZIONE CODICE PERSONALE

Attenzione: se si procede con questa richiesta l'utenza non sarà più utilizzabile per l'inoltro delle Istanze fino a una nuova identificazione presso un istituto scolastico o un ufficio. Si ricorda che nel caso di dimenticanza del codice personale è possibile e preferibile utilizzare la funzione di recupero codice personale.

Codice Fiscale

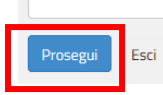

Inserire nel campo corrispondente il codice fiscale.

Fare clic su "**Prosegui**"

Il sistema verifica che il Codice Fiscale digitato sia corretto e sia associato allo Username dell'utente collegato o in caso di delega dell'utente delegante.

In caso di errore, il sistema blocca l'operazione e segnala quanto riscontato con un apposito messaggio.

| Se il sistema riscontra un errore nel reperimento dell'indirizzo di posta<br>elettronica, blocca l'operazione e segnala l'impossibilità di proseguire con il<br>recupero del codice personale. Viene prospettato un messaggio che avvisa<br>l'utente della necessità di impostare un indirizzo email tramite la funzione<br>Modifica email `I tuoi dati personali' dell'home page di `Gestione del profilo' del<br>Portale MIUR, fornendo direttamente il link di accesso. |
|----------------------------------------------------------------------------------------------------|
|                                                                                                    |

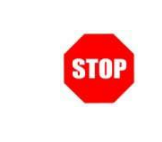

Se l'utente non vuole procedere con l'operazione di rigenerazione deve fare un clic su "**Esci**"; il sistema interrompe l'attività.

In caso di proseguo dell'operazione, superati i controlli, il sistema prospetterà una nuova pagina, un form di inserimento dei dati da digitare e selezionare dagli elenchi proposti.

|                                       | Dettaglio                            |  |
|---------------------------------------|--------------------------------------|--|
|                                       | RIGENERAZIONE CODICE PERSONALE       |  |
|                                       | DATI DEDSONALI                       |  |
| Inserire tutti i dati richiesti       |                                      |  |
|                                       | * COGNOME                            |  |
| nei campi corrispondenti.             |                                      |  |
|                                       | * NOME                               |  |
|                                       | * DATA NASCITA (gg/mm/aaaa)          |  |
|                                       |                                      |  |
|                                       | * DOMANDA                            |  |
|                                       |                                      |  |
|                                       | * RISPOSTA                           |  |
|                                       |                                      |  |
|                                       | DATI DOCUMENTO                       |  |
|                                       | (') Campi Obbligatori<br>* TIPOLOGIA |  |
|                                       |                                      |  |
|                                       | * IDENTIFICATIVO                     |  |
|                                       | * DATA RILASCIO (gg/mm/aaaa)         |  |
| Infine fare clic su " <b>Procedi"</b> |                                      |  |
|                                       | * ENTE RILASCIO                      |  |
|                                       |                                      |  |
|                                       | * DESCRIZIONE ENTE                   |  |
|                                       |                                      |  |
|                                       |                                      |  |
|                                       | Proved. Earl                         |  |

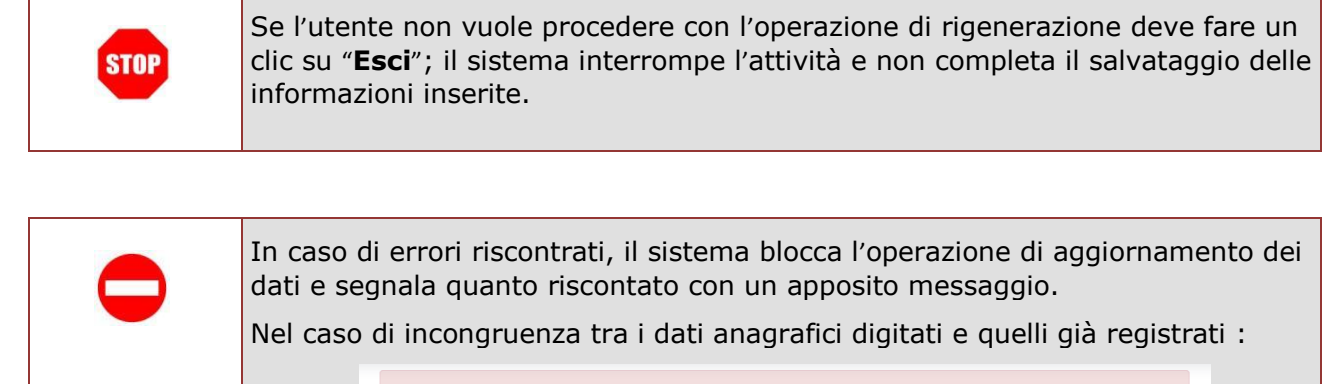

Uno o più campi dell'anagrafica inseriti non corrispondono ai dati reali dell'utente.

*RTI* : HP Enterprise Services Italia S.r.l. – Selex ES S.p.A.

Dettaglio > Rigenerazione

#### RIGENERAZIONE CODICE PERSONALE

Si conferma l'avvio della procedura di rigenerazione?

#### DATI PERSONALI

COGNOME NOME DATA NASCITA DOMANDA RISPOSTA

#### DATI DOCUMENTO

TIPOLOGIA IDENTIFICATIVO DATA RILASCIO ENTE RILASCIO DESCRIZIONE ENTE

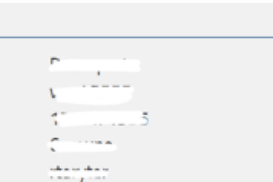

.....

------

G

obbligatorietà e congruenza dei dati, il sistema prospetterà una nuova pagina con l'avviso di conferma.

Fare clic su "Conferma"

Superati i controlli di

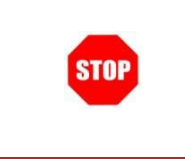

Se l'utente non vuole procedere con l'operazione di rigenerazione deve fare un clic su "**Esci**"; il sistema interrompe l'attività e non completa il salvataggio delle informazioni inserite.

#### **RIGENERAZIONE CODICE PERSONALE**

Operazione effettuata correttamente.

Ricerca

Per completare la procedura di rigenerazione è necessario presentarsi presso un istituto scolastico di Sua scelta. Finché tale operazione non verrà effettuata non sarà possibile gestire le istanze

Scarica Modulo di Richiesta Rigenerazione Codice Personale

Confermata l'operazione, il sistema prospetterà una nuova pagina con il messaggio di operazione effettuata e con le indicazioni da seguire.

E' possibile scaricare il modulo di Richiesta di Rigenerazione servendosi del link presente appena sopra il pulsante "Esci"

Fare clic su "**Esci**" per chiudere la pagina e terminare l'operazione. Al termine dell'operazione, l'utente riceverà il messaggio sulla casella di posta elettronica con il **Modulo di Rigenerazione** e con tutte le informazioni utili per andare avanti.

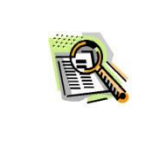

Nella stessa comunicazione sarà presente anche il modulo di Delega, da utilizzare nel caso in cui l'utente deleghi un'altra persona a compiere l'operazione di identificazione.

Successivamente alla ricezione della mail l'utente (o la persona delegata attraverso il modulo di delega di cui sopra) **deve** recarsi presso la Segreteria Scolastica scelta o presso l'ufficio preposto per effettuare il riconoscimento fisico e deve portare con sé:

- ✓ il <u>Modulo di Rigenerazione</u> stampato, compilato e firmato
- ✓ il documento di riconoscimento specificato nel modulo di Rigenerazione e una fotocopia fronte-retro del documento di riconoscimento
- ✓ il modulo di delega debitamente compilato, nel caso sia necessario, insieme alla fotocopia fronte-retro del documento di riconoscimento e del codice fiscale del delegante.

Il Delegato firma il <u>Modulo di Delega</u> (già firmato dal delegante) davanti al pubblico ufficiale della Segreteria Scolastica o dell'ufficio.

Una volta effettuata l'identificazione da parte della scuola o dell'ufficio preposto, l'utente riceve un'altra e-mail contenente il nuovo Codice Personale.

## 3.8 RICERCA UTENZE PER DELEGA

Questa funzionalità consente di ricercare una utenza POLIS per la concessione di una delega a operare in proprio nome.

ATTENZIONE: la delega concessa a un utente POLIS consente, a detto utente, di accedere e operare nell'Area Riservata Istanze On Line in nome e per conto dell'utente delegante - e sui suoi dati – fino alla scadenza o alla revoca della delega stessa.

Di seguito vediamo nel dettaglio quali sono le modalità per procedere.

Dalla schermata principale dell'Area riservata delle "Istanze on line" occorre selezionare la funzione

#### "RICERCA UTENZE PER DELEGA" dal menu "Gestione Utenza":

|    | linistero dell'Istruzione, dell'Università e de | ella Ricerca   | L,<br>RIS   | AREA 🕢 ESCI<br>ERVATA |   |
|----|-------------------------------------------------|----------------|-------------|-----------------------|---|
|    | Istanze Online                                  |                | Benvenuto r |                       |   |
|    | HOME                                            | DOCUMENTAZIONE | ASSISTENZA  | AVVISI                |   |
|    | I tuoi servizi 🗸 👻                              |                |             |                       |   |
|    | Variazione dati personali                       |                |             |                       |   |
|    | Cambio codice personale                         |                |             |                       |   |
| Ċ. | Recupero codice personale                       |                |             |                       | C |
|    | Gestione Indirizzo Posta Certificata            |                |             |                       |   |
|    | Validazione Indirizzo Posta<br>Certificata      |                |             |                       |   |
|    | Variazione numero di telefono<br>cellulare      |                |             |                       |   |
| _  | Rigenerazione Codice Personale                  |                |             |                       |   |
|    | Ricerca Utenze per Delega                       |                |             |                       |   |
|    | Elenco Delegne Concesse                         |                |             |                       |   |
|    | Disabilitazione servizio                        |                |             |                       |   |

Il sistema presenterà una maschera di ricerca.

#### **RICERCA UTENTE PER DELEGA**

| Codice fisca | ale      |  |  |  |  |
|--------------|----------|--|--|--|--|
| Conforma     | Indiatus |  |  |  |  |
| Conterina    | Indietro |  |  |  |  |

Inserire un codice fiscale e fare clic su "**Conferma**"

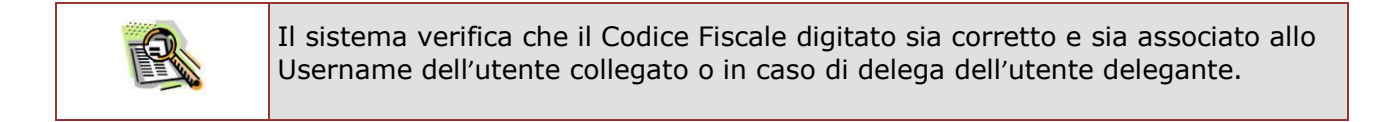

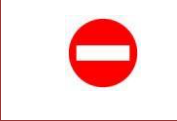

In caso di errore, il sistema blocca l'operazione e segnala quanto riscontato con un apposito messaggio.

Superati i controlli, il sistema propone una pagina di informazione:

#### DETTAGLIO UTENTE PER DELEGA

| User ID                   |
|---------------------------|
| Cognome                   |
| Nome                      |
| Codice fiscale            |
| Stato attuale dell'utenza |
| Data decorrenza delega    |
| Data scadenza delega      |
| Prosegui Indietro         |

Se l'utenza visualizzata è quella cui si vuol conferire una delega, fare clic su "**Prosegui**".

Il sistema presenterà una pagina per l'inserimento delle date di decorrenza e scadenza della delega.

#### **GESTIONE DELEGA UTENTE**

| User ID<br>Codice fiscale<br>Cognome<br>Nome<br>Stato attuale dell'utenza |           | Impostare le date e fare clic su<br><b>"Assegna/Modifica</b> ". |
|---------------------------------------------------------------------------|-----------|-----------------------------------------------------------------|
| * Data decorrenza delega (GG/MM/AAAA)                                     |           |                                                                 |
|                                                                           | <b>**</b> |                                                                 |
| * Data scadenza delega (GG/MM/AAAA)                                       |           |                                                                 |
|                                                                           | <b></b>   |                                                                 |
| Assegna/Modifica Esci                                                     |           |                                                                 |

| Una delega non può avere una data di assegnazione precedente alla data in cui viene effettuata l'operazione di assegnazione. |
|----------------------------------------------------------------------------------------------------|
| La data di scadenza della delega non può essere precedente alla data di assegnazione.                                        |

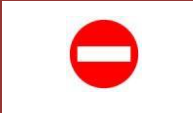

Nel caso di errori riscontrati il sistema blocca l'operazione e prospetta un opportuno messaggio di segnalazione.

Se l'utente non vuole procedere con l'operazione deve fare un clic su "**Esci**"; il sistema interrompe l'attività.

Se non vi sono errori, il sistema segnala l'avvenuta acquisizione della delega.

## **DELEGA UTENTE**

Fare clic su "**Esci**" per terminare l'operazione.

Delega correttamente acquisita

Esci

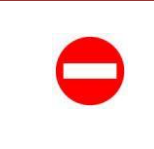

ATTENZIONE: è possibile assegnare una sola delega. Il sistema impedirà la concessione di altre deleghe fino alla scadenza o alla revoca di quella eventualmente già concessa (anche se non ancora in corso di validità)

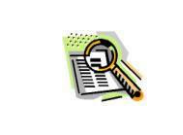

E' possibile modificare o revocare una delega selezionandola dall'elenco presentato dalla funzionalità "Elenco Deleghe Concesse"

## 3.9 ELENCO DELEGHE CONCESSE

Questa funzionalità consente di visualizzare l'elenco delle deleghe concesse.

# ATTENZIONE: la delega concessa a un utente POLIS consente, a detto utente, di accedere e operare nell'Area Riservata Istanze On Line in nome e per conto dell'utente delegante - e sui suoi dati – fino alla scadenza o alla revoca della delega stessa.

Di seguito vediamo nel dettaglio quali sono le modalità per procedere.

Dalla schermata principale dell'Area riservata delle "Istanze on line" occorre selezionare la funzione

"Elenco Deleghe Concesse" dal menu "I tuoi Servizi":

| N | Ministero dell'Istruzione, dell'Università e de | ella Ricerca   | ■<br>RIS    | AREA 🛛 🔁 ESCI<br>ERVATA |  |
|---|-------------------------------------------------|----------------|-------------|-------------------------|--|
| ٩ | Istanze Online                                  |                | Benvenuto : |                         |  |
|   | HOME                                            | DOCUMENTAZIONE | ASSISTENZA  | AVVISI                  |  |
|   | I tuoi servizi 👻                                |                |             |                         |  |
|   | Variazione dati personali                       |                |             |                         |  |
|   | Cambio codice personale                         |                |             |                         |  |
|   | Recupero codice personale                       |                |             |                         |  |
|   | Gestione Indirizzo Posta Certificata            |                |             |                         |  |
|   | Validazione Indirizzo Posta<br>Certificata      |                |             |                         |  |
|   | Variazione numero di telefono<br>cellulare      |                |             |                         |  |
|   | Rigenerazione Codice Personale                  |                |             |                         |  |
|   | Ricerca Utenze per Delega                       |                |             |                         |  |
|   | Elenco Deleghe Concesse                         |                |             |                         |  |
|   | Disabilitazione servizio                        |                |             |                         |  |

Se il sistema non riscontra deleghe concesse, prospetta la seguente pagina

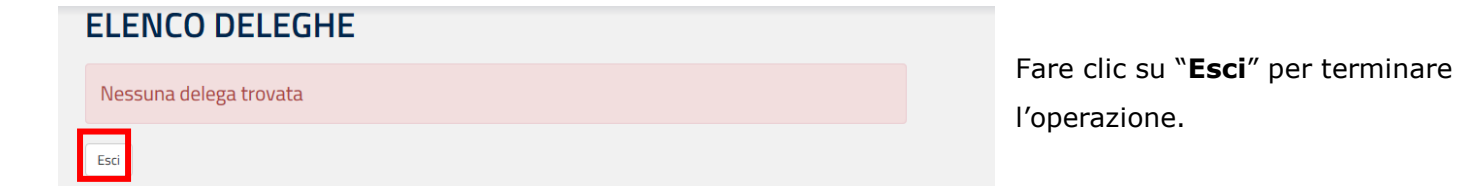

Se il sistema riscontra deleghe concesse, prospetta la seguente pagina con il relativo elenco

| EL | EI. |            | GHE         |                        |                      |
|----|-----|------------|-------------|------------------------|----------------------|
| ľ  | ۲   | User )     | Dati Utente | Data Decorrenza Delega | Data Scadenza Delega |
| I  | Mod | ifica Esci |             |                        |                      |

Selezionare la delega di interesse e fare clic su "**Modifica**".

|      | Nell'elenco proposto ci sono le eventuali deleghe scadute e quella |
|------|--------------------------------------------------------------------|
| TEN. | in corso di validità al momento della consultazione o concesse per |
|      | un intervallo di date successivo a quella di consultazione.        |
|      | Le deleghe revocate non vengono presentate in tale elenco.         |
|      |                                                                    |

Il sistema propone una pagina di informazione

#### DETTAGLIO UTENTE PER DELEGA

| Liser ID                  | - I                                                                                                    |
|---------------------------|----------------------------------------------------------------------------------------------------|
| Cognome                   |                                                                                                    |
| Nome                      | E                                                                                                    |
| Codice fiscale            | A STREAM AND A STREAM AND AND A STREAM AND AND AND AND AND AND AND AND AND AND |
| Stato attuale dell'utenza |                                                                                                    |
| Data decorrenza delega    | In the second second second second second second second second second second second second second second second                                                                                                    |
| Prosegui Indietro         |                                                                                                    |

Fare clic su "Prosegui".

Il sistema presenterà una pagina per l'inserimento delle date di decorrenza e scadenza della delega.

| User ID<br>Codice fiscale             |   |                      |
|---------------------------------------|---|----------------------|
| Cognome                               | ф |                      |
| Nome                                  | L |                      |
| Stato attuale dell'utenza             | C | Fare clic su         |
| * Data decorrenza delega (GG/MM/AAAA) |   |                      |
|                                       |   | "Accorna / Modifica" |
|                                       |   | Assegna/ mounica .   |
| * Data scadenza delega (GG/MM/AAAA)   |   | Assegna/Mounica .    |
| * Data scadenza delega (GG/MM/AAAA)   |   | Assegna/ Mounica .   |

| • | ATTENZIONE: è possibile assegnare una sola delega.<br>Il sistema blocca l'operazione di concessione di altre deleghe fino alla scadenza<br>o alla revoca di quella eventualmente già concessa (anche se non ancora in<br>corso di validità) |
|---|----------------------------------------------------------------------------------------------------|
|   |                                                                                                    |

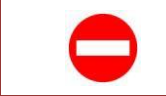

Nel caso di errori riscontrati il sistema blocca l'operazione e prospetta un opportuno messaggio di segnalazione.

STOP

Se l'utente non vuole procedere con l'operazione deve fare un clic su "**Esci**"; il sistema interrompe l'attività.

Se l'utente vuole revocare la delega deve fare clic su "Revoca".

Il sistema opera la revoca della delega e prospetta un messaggio di avvenuta disabilitazione.

## **DELEGA UTENTE**

Delega correttamente disabilitata

Fare clic su "**Esci**" per terminare l'operazione.

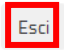

RTI : HP Enterprise Services Italia S.r.l. – Selex ES S.p.A.

## 3.10 DISABILITA SERVIZIO ISTANZE ONLINE

La funzione di "Disabilita Servizio Istanze Online" consente all'utente di operare la disabilitazione dal servizio Istanze Online.

E' importante segnalare che, effettuando questa operazione, l'utenza non può più essere utilizzata per accedere al Servizio Istanze Online.

Per fare la Disabilitazione dell'utenza occorre operare come descritto di seguito:

Dalla schermata principale dell'Area riservata delle "Istanze on line" occorre selezionare la voce "Disabilitazione Servizio"

| Ministero dell'Istruzione, dell'Università e della Ricerca |                                            |                | AREA 🔁 ESCI<br>RISERVATA |        |   |
|------------------------------------------------------------|--------------------------------------------|----------------|--------------------------|--------|---|
| $\bigcirc$                                                 | Istanze Online                             |                | Benvenuto ;              |        |   |
|                                                            | HOME                                       | DOCUMENTAZIONE | ASSISTENZA               | AVVISI |   |
|                                                            | I tuoi servizi 👻                           |                |                          |        |   |
|                                                            | Variazione dati personali                  |                |                          |        |   |
|                                                            | Cambio codice personale                    |                |                          |        |   |
| ¢.                                                         | Recupero codice personale                  |                |                          |        | ( |
|                                                            | Gestione Indirizzo Posta Certificata       |                |                          |        |   |
|                                                            | Validazione Indirizzo Posta<br>Certificata |                |                          |        |   |
|                                                            | Variazione numero di telefono<br>cellulare |                |                          |        |   |
|                                                            | Rigenerazione Codice Personale             |                |                          |        |   |
|                                                            | Ricerca Utenze per Delega                  |                |                          |        |   |
|                                                            | Elenco Deleghe Concesse                    |                |                          |        |   |
|                                                            | Disabilitazione servizio                   |                |                          |        |   |

Viene prospettata la seguente pagina.

| Si Ricorda che procedendo con l'operazione di disabilitazione, l'utente non potrà più accedere<br>al Servizio Istanze on Line. | Inserire il Codice                                |
|----------------------------------------------------------------------------------------------------|---------------------------------------------------|
| Codice Personale                                                                                                    | Personale e fare<br>clic su<br><b>"Disabilita</b> |
| Disabilita Servizio Esci                                                                                                    | Servizio"                                         |

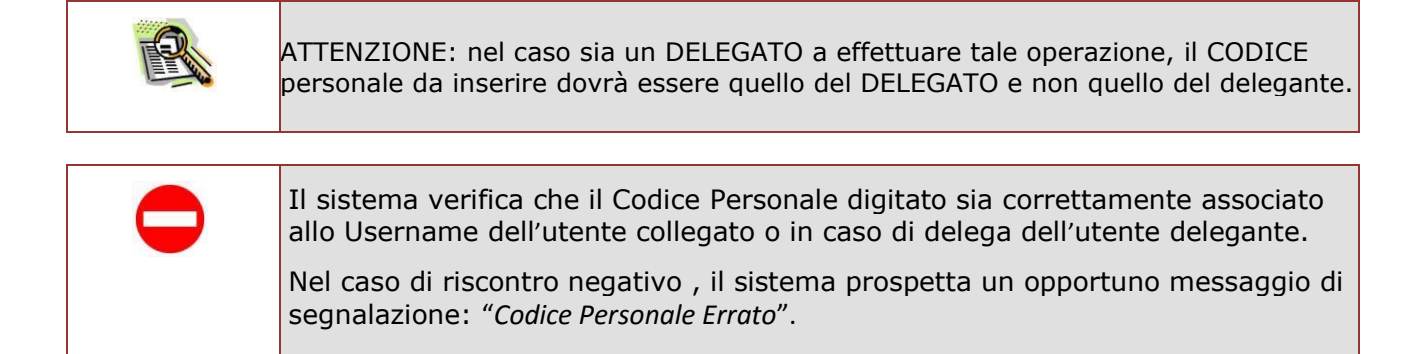

| STOP | Nel caso di errori riscontrati nell'operazione di disabilitazione del servizio, il<br>sistema blocca l'operazione e prospetta un opportuno messaggio di<br>segnalazione. |
|------|----------------------------------------------------------------------------------------------------|
|------|----------------------------------------------------------------------------------------------------|

| STOP | Se l'utente non vuole procedere con l'operazione di disabilitazione del servizio deve fare un clic su " <b>Esci</b> "; il sistema interrompe l'attività. |
|------|----------------------------------------------------------------------------------------------------|
|------|----------------------------------------------------------------------------------------------------|

Nel caso di proseguo, per operazione andata a buon fine, il sistema prospetta la seguente pagina

# DISABILITAZIONE SERVIZIO Il servizio è stato disabilitato Escl Fare clic su "Esci" per terminare l'operazione.

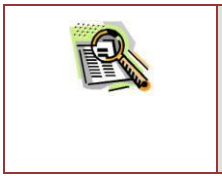

Il sistema effettua la Disabilitazione e l'utente non può accedere al Servizio Istanze Online.

## 4. CONSULTAZIONE ARCHIVIO PERSONALE

Questa funzionalità consente di ricercare e visualizzare i documenti presenti nel proprio ARCHIVIO personale.

Dalla schermata principale dell'Area riservata delle "Istanze on line" occorre selezionare la funzione

| ٢ | Istanze Online                      | Benvenuto <b>4</b> |            |        |
|---|-------------------------------------|--------------------|------------|--------|
|   | HOME                                | DOCUMENTAZIONE     | ASSISTENZA | AVVISI |
|   | l tuoi servizi                      |                    |            |        |
|   | Altri servizi                       |                    |            |        |
|   | Archivio ~<br>2016<br>2012          |                    |            |        |
|   | Tutti 💌<br>Cerca per Tipo Documento |                    |            |        |

L'utente può accedere all'ARCHIVIO selezionando l'anno di archiviazione di interesse, tra quelli proposti.

Selezionando uno dei collegamenti presenti nel riquadro è possibile visualizzare l'elenco dei documenti presentati nell'anno selezionato

| l tuoi servizi | Archivio personale: 2016                                            |
|----------------|---------------------------------------------------------------------|
| Altri servizi  |                                                                     |
| Archivio       | SCARICA                                                             |
|                | Data inserimento in archivio: 20 0000000000000000000000000000000000 |

Per ogni documento individuato vengono riportati la nomenclatura, la data di inserimento in archivio e la data di ultima disponibilità, trascorsa la quale il documento non sarà più visibile nell'elenco pur essendo comunque ancora conservato in ARCHIVIO.

E' possibile anche effettuare la ricerca in base al tipo di documento.

| 😡 Istanze Online         |                | Benvenuto 🧃<br>Data e ora ultimo ac | resso: : <del>2011-100 - 100 - 100 - 100</del> |  |
|--------------------------|----------------|-------------------------------------|------------------------------------------------|--|
| HOME                     | DOCUMENTAZIONE | ASSISTENZA                          | AVVISI                                         |  |
| l tuoi servizi           |                |                                     |                                                |  |
| Altri servizi            |                |                                     |                                                |  |
| <u>Archivio</u> ~        |                |                                     |                                                |  |
| 2016                     |                |                                     |                                                |  |
| 2012                     |                |                                     |                                                |  |
|                          |                |                                     |                                                |  |
| Tutti                    |                |                                     |                                                |  |
| Cerca per Tipo Documento |                |                                     |                                                |  |
|                          |                |                                     |                                                |  |

Selezionare un elemento tra quelli proposti e premere il pulsante "**Cerca per tipo documento**" ; selezionando "**Tutti**", ad esempio, è possibile visualizzare l'elenco di tutti i documenti disponibili per nel proprio archivio.

| Ø | Istanze Online                                                                                                    |                | Benvenuto (<br>Data e ora ultimo a | ccesso::: |
|---|----------------------------------------------------------------------------------------------------|----------------|------------------------------------|-----------|
|   | HOME                                                                                                    | DOCUMENTAZIONE | ASSISTENZA                         | AVVISI    |
|   | l tuoi servizi                                                                                                    |                |                                    |           |
|   | Altri servizi                                                                                                    |                |                                    |           |
|   | Archivio 🗸                                                                                                    |                |                                    |           |
|   | 2016                                                                                                    |                |                                    |           |
|   | 2012                                                                                                    |                |                                    |           |
|   | Tutti ▼<br>Nuova Mobilit⊡<br>Modulo di adesione<br>Rigenerazione codice personale<br>Contratto firma digitale<br>Altro |                |                                    |           |

| tuoi servizi | Archivio personale: Tutti                                                                    |
|--------------|----------------------------------------------------------------------------------------------|
| ltri servizi |                                                                                              |
| rchivio      | Modulo di Adesione SCARICA                                                                   |
|              | Accreditamento                                                                               |
|              | Data inserimento in archivio: 21 (201000                                                     |
|              | SCARICA<br>Fase Clause 2015/2015                                                             |
|              | Data inserimento in archivio: 22 (00 (2010)<br>Data ultima disponibilità del pdf: 20:00:2020 |

Con un clic su '**SCARICA**', il sistema permette il salvataggio del relativo file su disco o la sua immediata apertura.

| Do you want to open or save N |     |                               |   |        | -      |   |
|-------------------------------|-----|-------------------------------|---|--------|--------|---|
|                               | pen | Do you want to open or save N | D | Save 🔻 | Cancel | × |

Con un clic su 'Open' (Apri), il sistema permette l'apertura del file e la sua visualizzazione.

Con un clic su 'Save' (**Salva**), il sistema permette il salvataggio in locale del file.

Con un clic su 'Cancel' (**Annulla**), il sistema annulla l'operazione richiesta.

| Data inserimento in archivio: 21./01./2012<br>Data ultima disponibilità del pdf: 21./01/2017 | _ |
|----------------------------------------------------------------------------------------------|---|
| Chiudi                                                                                       |   |

Il pulsante "Chiudi", in fondo alla pagina dei documenti proposti, consente di ripristinare la pagina principale.

## **5. ISTANZE**

Nell'area riservata del servizio Istanze Online, sono disponibili le istanze legate ai vari procedimenti amministrativi.

| Ministero dell'Istruzione, dell'Università e d | ella Ricerca           | 💄 af<br>Risef                  | REA 🔁 ESCI<br>RVATA   |  |
|------------------------------------------------|------------------------|--------------------------------|-----------------------|--|
| Istanze Online                                 |                        | Benvenuto 🦈                    |                       |  |
| HOME                                           | DOCUMENTAZIONE         | ASSISTENZA                     | AVVISI                |  |
| l tuoi servizi                                 | ISTANZE                |                                |                       |  |
| Altri servizi                                  |                        |                                |                       |  |
| Archivio                                       | A                      |                                |                       |  |
|                                                | Riferimenti norma      | tivi e scadenze amministrative |                       |  |
|                                                | Assistenza Web         |                                |                       |  |
|                                                | 💼 Istruzioni per la co | mpilazione                     |                       |  |
|                                                |                        |                                | Vai alla compilazione |  |

Per ogni istanza l'utente può:

visualizzare i "Riferimenti normativi e le scadenze amministrative" che si applicano al procedimento amministrativo dell'istanza da compilare;

accedere all<sup>\*\*</sup>Assistenza web<sup>"</sup>: il servizio di assistenza che propone le FAQ (frequently asked questions) che l'utente può utilizzare a fronte di problemi riscontrati;

visualizzare le "Istruzioni per la compilazione": il manuale operativo che spiega come compilare la domanda online dell'istanza trattata.

L'utente può procedere all'utilizzo con un clic su "Vai alla compilazione".

Una volta completata l'operazione di compilazione della domanda, secondo quanto previsto dalla normativa impattata, l'utente procede con l'inoltro della stessa.

Ogni inoltro effettua il salvataggio dei dati acquisiti e contemporaneamente produce un PDF, il modello compilato dall'utente in formato .pdf con tutti i dati acquisiti che viene salvato nell'archivio personale dei documenti e che può essere recuperato alla sezione "Archivio" presente sulla Home Page privata delle Istanze online.

Viene inoltre inviata una mail all'utente come ricevuta con il modulo della domanda inserita in formato .pdf .

## 6. GLOSSARIO

| Username            | Generata dal sistema in fase di accreditamento al Portale         |
|---------------------|-------------------------------------------------------------------|
|                     | MIUR.                                                             |
|                     |                                                                   |
| Password di accesso | E' un codice alfanumerico da utilizzare per l'accesso al Portale, |
|                     | generata dal sistema in fase di accreditamento al Portale         |
|                     | MIUR.                                                             |
|                     |                                                                   |
| Codice Personale    | E' un codice aggiuntivo richiesto per confermare l'identità       |
|                     | nella gestione delle proprie istanze.                             |
|                     | Viene inviato durante la procedura online di richiesta            |
|                     | abilitazione al servizio Istanze Online, cambiato al primo        |
|                     | accesso ai Servizi on line DOPO il riconoscimento fisico          |
|                     | presso la scuola o l'ufficio.                                     |

## 7. ALLEGATI

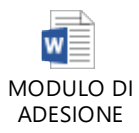

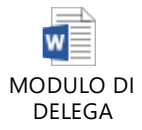

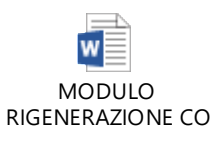

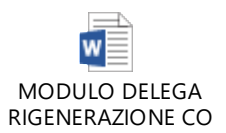